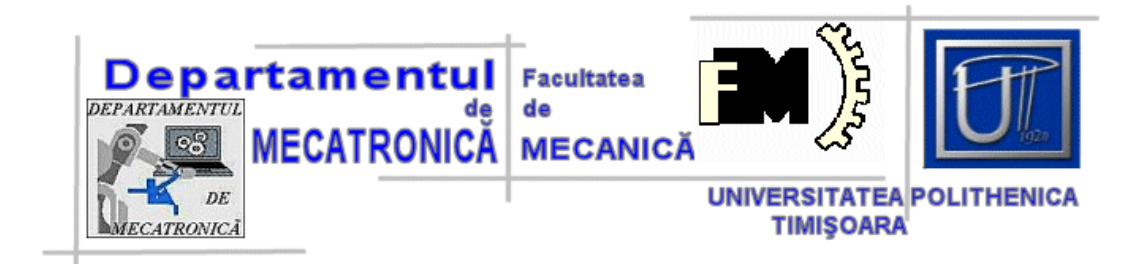

Departamentul de Mecatronică si Robotică Universitatea Politehnica Timișoara

# Software pentru standul de încercări al motoarelor pas cu pas folosite în LHC la CERN

Autor: Profesor coordonator: Lucian Mircea GREC ş.l. dr. Cristian MOLDOVAN

#### Abstract

Acceleratoarele de particule moderne sunt folosite pentru a face cercetare fundamentală în fizica nucleară. La CERN, complexul de acceleratoare accelerează particule, în principal protoni și ioni de plumb, la cea mai mare energie obținută vreodată în mod sintetic.

Pentru a obține energii de până la 13TeV in 2015 s-au investit sume importante de bani pentru a crea și menține acceleratorul în funcțiune.

Unele din principalele componente ale acceleratorului sunt **cavitățile RF, magneții dipoli, magneții quadrupoli, detectoarele de particule** și alte instrumente adiacente cum ar fi **colimatoarele**.

**Colimatoarele** ajută la eliminarea particulelor care nu se afla pe direcția dorită. Eliminarea lor se face prin micșorarea spațiului prin care îi este permis fasciculului să treacă. Colimatoarele dețin de obicei 2 sau 4 bare dintr-un material compozit care pot fi introduse în câmpul fasciculului de particule apropiindu-le din ce în ce mai mult de fascicul pentru a face ca toate particulele care nu fac parte din raza concentrată (dar fac parte din ceea ce se cheamă pe engleza "**halo**") să se lovească de barele colimatorului și astfel sa fie eliminate din circuit.

Aceste aparate trebuie să fie comandate cu precizii ridicate dar realizarea acestei sarcini este problematică în primul rând din cauza radioactivității. Radioactivitatea are un efect nociv asupra dispozitivelor electronice in primul rând, din aceasta cauză ele trebuind să fie amplasate la distanțe foarte mari față de zona radioactivă.

Deoarece motoarele folosite sunt cele pas cu pas ele trebuie comandate de la o distanță de până la 1km, acest lucru însemnând că electronica de comandă se află la acea distanță față de motorul în sine.

Dezvoltarea unei noi plăci de comandă a fost necesară pentru a permite înlăturarea efectelor cablului asupra transmiterii semnalelor necesare pentru comanda motorului, acest lucru realizându-se prin folosirea filtrului Kalman extins pentru a modela ieșirile din puntea pentru fiecare fază a motorului astfel încât să țină cont de proprietățile cablului. Pe lângă acest obiectiv principal au mai existat și câteva obiective secundare cum ar fi posibilitatea folosirii motorului în buclă închisă atât cât senzorul va permite acest lucru și dezvoltarea unui nou mod de comandă pentru a reduce impactul pe care pașii motorului îl au asupra sistemului mecanic al colimatoarelor, mod de comandă numit control vectorial (pe engleza Field Oriented Control sau FOC).

Pentru testarea plăcii de comandă a fost nevoie de dezvoltarea unui program în LabVIEW, program la care am contribuit și eu, și care face obiectul acestei lucrări. Programul are ca scop testarea și asigurarea calității plăcilor de comandă ce urmează a fi instalate pentru a servi colimatoarele complexului de acceleratoare de la CERN.

# CUPRINS

| 1 | INTRODUCERE                                                                                                    |        |
|---|----------------------------------------------------------------------------------------------------|--------|
|   | 1.1 CERN                                                                                                    | 4      |
|   | 1.1.1 Cercetarea la CERN                                                                                                    | 4      |
|   | 1.1.2 Modelul Standard                                                                                                    |        |
|   | 1.1.3 Bosonul Higgs                                                                                                    | 5      |
|   | 114 Supersimetria                                                                                                    | .5     |
|   | 115 Materia și energia întunecată                                                                                                    | 5      |
|   | 1.1.5 Much $u$ st chor giu municoulu municoul | 6      |
|   | 1.2 Dediectili colimatoadel or la CEDN                                                                                                    | 0<br>Q |
|   | 1.5 PROIECTUL CULIMATOAKELOR LA CENN                                                                                                    | 0      |
| 2 | ASIGURAREA CALITĂȚII PLĂCILOR DE COMANDĂ                                                                                                    | 12     |
|   | 2.1 LABVIEW                                                                                                    | 12     |
|   | 2.2 DESCRIEREA PROGRAMULUI DIN DIGITAL SIGNAL PROCESOR(DSP)                                                                                                    |        |
|   | 2.2.1 Automate cu stări finite(FSM- Finite State Machine)                                                                                                    | 16     |
|   | 2.2.2 Proaramul din DSP                                                                                                    |        |
|   | 2.2.2.1 Comunicarea cu placa de control                                                                                                    |        |
|   | 2.2.2.2 Stările principale ale automatului finit din DSP                                                                                                    |        |
|   | 2.2.2.3 Una din stările secundare ale automatului finit                                                                                                    |        |
|   | 2.3 DESCRIEREA STANDULUI DE TESTE                                                                                                    | 22     |
|   | 2.4 CONSTRUIREA PROGRAMULUI                                                                                                    | 24     |
|   | 2.4.1 Schema interfeței grafice                                                                                                    | 25     |
|   | 2.4.2 Interfața grafică. Panoul de control                                                                                                    | 26     |
|   | 2.4.2.1 Panoul de comunicare                                                                                                    |        |
|   | 2.4.2.2 Panoul de configurare                                                                                                    |        |
|   | 2.4.2.3 Panoul de comunicare cu DSP-ul                                                                                                    |        |
|   | 2.4.3 Interfața grafică. Programe de test                                                                                                    |        |
|   | 2.4.3.1 "Steps test"                                                                                                    |        |
|   | 2.4.3.2 Currents test                                                                                                    |        |
|   | 2.4.3.4 "Repeatibility test"                                                                                                    |        |
|   | 2.4.3.5 "Transient test"                                                                                                    |        |
|   | 2.4.4 Testul automat                                                                                                    | 48     |
|   | 2.4.4.1 Testul 1 "Drive configuration"                                                                                                    |        |
|   | 2.4.4.2 Testul 2 - Steps test                                                                                                    |        |
|   | 2.4.4.3 Testul 3 - Currents test                                                                                                    |        |
|   | 2.4.4.4 Testul 4 - Repeatibility test                                                                                                    |        |
|   | 2.4.4.5 Testul 5- Phase current limits                                                                                                    |        |
|   | 2.4.4.7 Testul 7 - Drive reconfiguration                                                                                                    |        |
|   | 2.4.4.8 Testul 8 - Transient test în FOC                                                                                                    |        |
|   | 2.4.4.9 Testul 9 - Steps test using online switch closed to open position loop                                                                                                    |        |
| 3 | CONCLUZII                                                                                                    | 56     |
| 4 | INDEX AL FIGURILOR                                                                                                    | 66     |
| 5 | BIBLIOGRAFIE                                                                                                    | 67     |

# 1 Introducere

Această lucrare de masterat este realizată la Organizația Europeană pentru Cercetare Nucleară, care este un institut de cercetare ce utilizeaza acceleratoare de particule pentru a studia legile fundamentale ale fizicii. Pentru ca aceste acceleratoare să funcționeze corespunzător, instrumentație atent proiectată este de o importanța fundamentală. În acest capitol voi face o scurtă introducere a CERN și voi prezenta obiectivele acestei lucrări.

# **1.1 CERN**

CERN este unul dintre cele mai mari institute de cercetare din lume. A fost fondat în 1954 și este situat la granița dintre Franța și Elveția în apropierea orașului Geneva. CERN angajează aproximativ 2500 de oameni și pe deasupra aproape 10000 de cercetători care însumeaza jumătate din numărul fizicienilor din lume vin la CERN pentru a-și desfășura o parte din cercetare. Organizația are 4 mari misiuni. Poate cea mai cunoscută este aceea de a efectua cercetare fundamentală în fizică. O altă misiune este aceea de a raspandi tehnologiile dezvoltate în cadru organizatiei pentru ca apoi să poată fi folosite și în alte domenii. A 3-a misiune a CERN este aceea de a educa comunitățile științifice din statele membre în domeniul tehnic iar a 4-a este aceea de a oferi un cadru de colaborare între cercetatorii din diferite state.

# 1.1.1 Cercetarea la CERN

Direcția principală de cercetare la CERN este în fizica nucleară. Începând cu anii 1970 Modelul Standard a fost folosit pentru a explica tot ce poate fi observat în Univers. Acest model susține că Universul vizibil este format din particule elementare care sunt legate între ele de către 4 forțe fundamentale. Totuși, conform înțelegerii noastre acest model poate să descrie doar 4% din Univers iar restul se presupune că este format din materie și energie întunecată. Folosind acceleratoare puternice de particule, scopul CERN este de a studia aceste lucruri. Alte scopuri sunt de a înțelege bosonul Higgs care oferă masă altor particule, și de a investiga dacă există dovezi care să sustina teoria supersimetriei.

# 1.1.2 Modelul Standard

Modelul Standard adună cunoștințele actuale despre fizica nucleară și forțele care sunt prezente la acel nivel. Susține că leptonii și quarcurile sunt particulele fundamentale din care este construită materia. Există 6 leptoni și 6 quarcuri care sunt legați de 4 forțe fundamentale fiecare prin ajutorul unor particule purtătoare.

Forța nucleară tare are grijă ca particulele ce compun neutronii și protonii, în speță quarcurile, să rămână în loc pentru a compune neutronii și protonii.

Purtătorii de forță, în acest caz, sunt gluonii, particule fundamentale care fac legătura dintre quarcuri și determină schimbarea "aromei" acestora.

Forța nucleară tare are grijă și ca protonii și neutronii să stea lipiți în același nucleu. Este știut faptul că protonii sunt de sarcină pozitivă și se resping foarte puternic, dar sunt ținuți în același nucleau atomic de către pioni, care sunt purtătorii de forță.

A doua forță fundamentală este forța electromagnetică a cărui purtător de sarcină este fotonul. Acționează asupra quarcurilor și a leptonilor și este responsabilă pentru menținerea electronilor pe orbită și pentru legarea atomilor în molecule.

A treia forță fundamentală este forța slabă care acționează asupra atât asupra quarcurilor cât și asupra leptonilor. Este forța responsabilă pentru radioactivitatea naturală și pentru fuziunea nucleară din stele precum Soarele, unde atomii de hidrogen se combină pentru a crea heliu.

A patra forță fundamentală este gravitația.

# 1.1.3 Bosonul Higgs

Modelul Standard nu a fost în stare să explice cum particulele obțin masa proprie sau de ce unele sunt mai masive decât altele. Teoria mecanismului Higgs susține că spatiul este umplut de un câmp Higgs prin care particulele obțin masă. Acest câmp Higgs are cel puțin o altă particulă asociată și anume bosonul Higgs. Pe durata anilor 2012 și 2013 s-au descoperit dovezi care susțin această teorie, în cadrul experimentelor ATLAS și CMS.

# 1.1.4 Supersimetria

O unificare a tuturor forțelor fundamentale nu a fost posibilă în Modelul Standard datorită dificultății incorporarii forței gravitaționale într-un mod similar celorlalte forțe. Supersimetria ar putea rezolva această problema. Această teorie susține că există particule mai masive care sunt partenere particulelor fundamentale deja cunoscute. Dacă teoria este corectă, cele mai ușoare particule supersimetrice ar trebui să fie descoperite în experimentele de la CERN.

# 1.1.5 Materia și energia întunecată

Prin observări astronomice s-a arătat că materia vizibilă este doar 4% din Univers. Restul se presupune a fi ocupat de materia întunecată(23%) și de energia întunecată(73%). O teorie populară este aceea că materia întunecată ar putea fi alcatuită din particule supersimetrice. Presupusa existență a materiei întunecate a fost găsită prin observații astronomice și calcule ale gravitației care au arătat că trebuie să mai existe ceva în Univers decât ceea ce se poate vedea. Aceste masurători au făcut posibil să se poată estima cantitatea a ceea ce se presupune că este materie întunecată și densitatea ei, deși nu se poate observa direct. Se crede că efectul gravitațional al materiei întunecate face ca galaxiile să se rotească mai repede decât era așteptat și câmpul gravitațional al acestei materii deviaza lumina obiectelor din spatele său.

Energia cenușie este postulată a fi distribuită uniform în intregul Univers și în timp. Acest lucru înseamnă că efectul său nu este diluat pe masură ce Universul se extinde. Distributia omogena ar avea și efectul de a nu avea un efect gravitațional local ci un efect gravitațional global asupra intregului Univers. Acest lucru ar crea o forța de respingere care ar avea tendinta de a accelera expansiunea Universului. Rata de expansiune poate fi masurata prin experimente și a fost confirmata prezenta energiei întunecate și o estimare a cantitatii existente.

# **1.2** Acceleratoarele de particule

Acceleratoarele de particule au fost inventate pentru a putea furniza particule cu energie mare necesare pentru studiul nucleului atomic. Ele accelereaza, respectiv cres energia particulelor prin generarea de campuri electrice care le accelereaza și energia campurilor magnetice folosite pentru a le focaliza și directiona. Aceste acceleratoare sunt construite fie în forma de cerc(ciclotron), fie intr-o forma liniara. Componentele principale într-un accelerator sunt:

-Cavitatile rezonante RF și campuri electrice care accelereaza particulele transferand energia undelor radio particulelor.

-Tuburi vidate prin care raza de particule circula. Presiunea vidului este cât se poate de scazuta pentru a mentine la minim nivelul de interactiune dintre eventualele molecule de gaz ramase în cadrul acceleratorului și particulele accelerate.

-Magnetii care au diferite roluri într-un accelerator. Magnetii dipolari sunt folositi pentru a directiona particulele pe o traiectorie circulara și magnetii cvadrupolari folositi pentru focaliza raza de particule.

Datorită undelor radio, particulele se organizeaza în grupuri minuscule cu o anumita distanța între ele. Aceste grupuri formeaza raza de particule. Grupurile de particule sunt facute să se ciocneasca unele cu altele sau cu alte tinte staționare(ex. table metalice). Efectele acestor ciocniri sunt studiate cu ajutorul detectoarelor de particule. Pentru a obtine energii mari, mai multe acceleratoare pot fi conectate între ele, energia razei crescând succesiv de la un accelerator la altul.

# Complexul de acceleratoare de la CERN

Complexul de acceleratoare de la CERN(fig 1.2.1) este un sir de acceleratoare de particule care pot să accelereze treptat particulele. Particulele sunt accelerate treptat în fiecare accelerator inainte de a fi transferate prin tunelul de transfer (TT) în acceleratorul urmator. Complexul de acceleratoare include și Antiproton

Decelerator(AD) și Isotope Separator On-Line Device(ISOLDE) și furnizeaza particule pentru CLIC(Compact Linear Collider).

La LHC(Large Hadron Collider) se studiaza 2 clase de particule: protoni și ioni grei(ioni de plumb). Protonii sunt obtinuti prin indepartarea electronilor din atomi de hidrogen. Acesti protoni sunt apoi accelerati în acceleratorul liniar LINAC 2 inainte de a fi transferati în PS Booster avand o energie de 50MeV. De aici pleaca cu o energie de 1.4 GeV în acceleratorul numit Proton Synchrotron(PS) unde sunt accelerati la 25GeV. Sunt transferati apoi la SPS(Super Proton Synchrotron) unde sunt accelerati la 450 GeV inainte de a fi transferati în LHC care este acceleratorul cel mai puternic de la CERN. Isi continua miscarea timp de aproximativ 20 de minute inainte de a ajunge la viteza și energia maxima.

Ionii de plumb folositi în LHC sunt obtinuti din plumb incalzit la 500 grade Celsius. Un curent electric este folosit apoi pentru a ioniza vaporii de plumb, producând un numar mare de ioni cu un maxim în jurul ionului Pb<sup>29+</sup>. Acesti ioni sunt apoi accelerati la 4.2 MeV/u (energie/nucleon) în LINAC 3 și trecuti printr-o folie subtire de carbon pentru a fi transformati în Pb<sup>54+</sup> inainte de a intra în LEIR(Low Energy Ion Ring). Particulele sunt apoi accelerate la 72 MeV/u în LEIR după care intra în PS și se accelereaza în continuare până la 5.9 GeV/u inainte de a fi transformati în Pb<sup>82+</sup> de o a doua folie de carbon. Raza este pasata la SPS de unde iese cu o energie de 177 GeV/u și intra în LHC unde urca până la 2.76 TeV/u.

Complexul de acceleratoare este controlat de către camera de control de la CERN (CCC), de unde este controlat și intregul sistem criogenic folosit pentru a raci magnetii și restul infrastructurii necesare operarii complexului.

# **CERN** Accelerator Complex

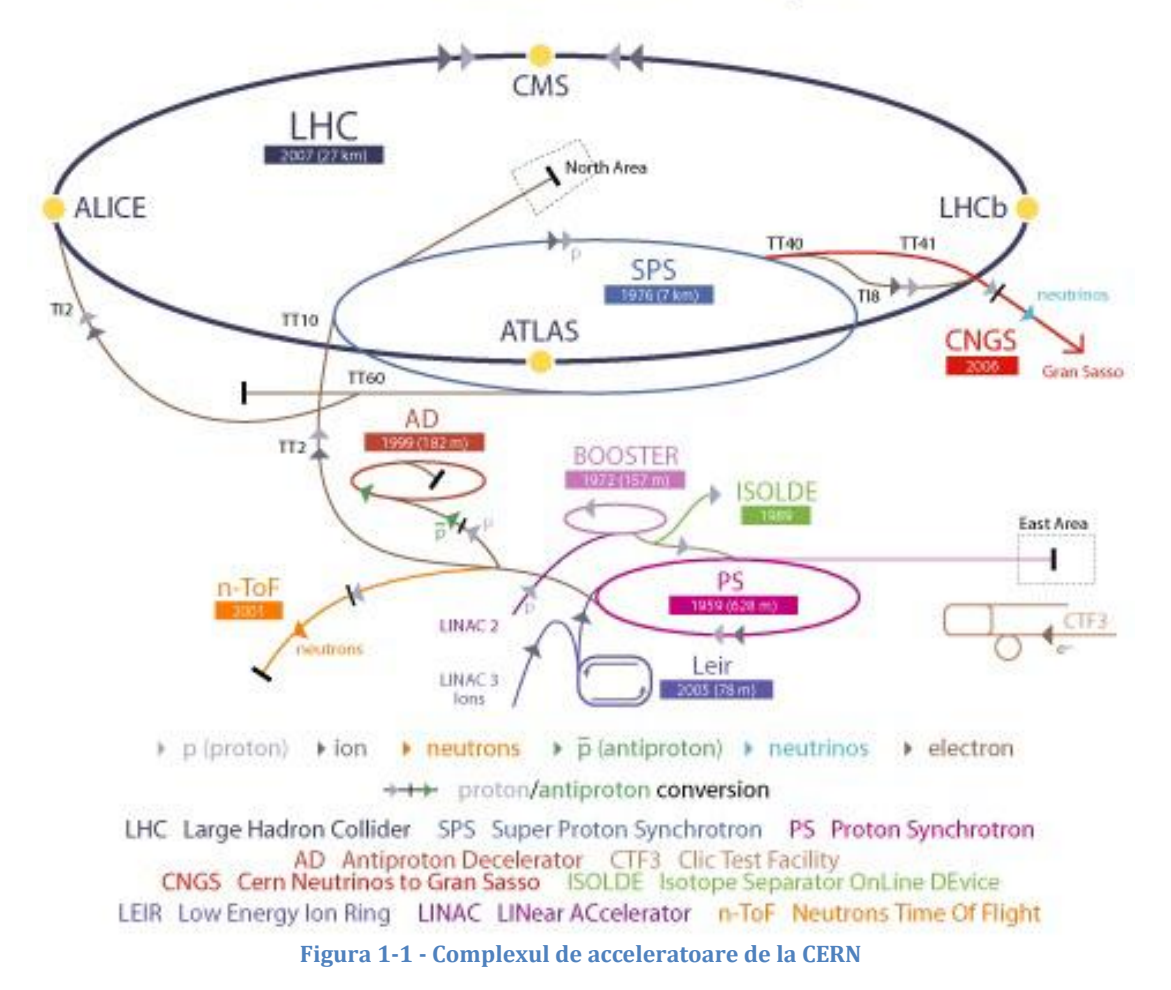

# 1.3 Proiectul colimatoarelor la CERN

# **Colimatoare la CERN**

Instrumente de baza în acceleratoarele de particule sunt colimatoarele care protejeaza aceste masini scumpe și ajuta la curatarea razei pentru ca experimentele efectuate să isi poată urma cursul așteptat.

Pe masură ce energia folosita creste, cresc și cerintele pentru colimatoare. Precizia de poziționare în colimatoare nu este o exceptie deoarece pe masură ce energia razei creste, dimensiunile acesteia scad.

Pe deasupra, datorită energiei mai mari și activarii radioactivității nu se pot folosi dispozitive electronice în cadrul colimatoarelor sau în imediata apropiere a acestora(echipamentele de masură din cadrul colimatoarelor și electronica de putere sunt așezate la ~800 m departare, în cadrul LHC).

Colimatoarele sunt necesare la CERN pentru a inlatura particulele care nu se afla pe direcția dorită, particule care altfel devin periculoase pentru accelerator în sine.

Principiul pe care se bazează aceste aparate este destul de simplu. Există 2 sau 4 bare patrate dintr-un material compozit, dispuse în asa fel incat să existe o anumita distanța între ele, formandu-se un spatiu prin care raza de particule va avea loc să treaca. Particulele care nu sunt pe direcția corespunzatoare vor lovi aceste bare dispuse paralel razei de particule, și vor fi inlaturate, barele fiind racite cu ajutorul sistemului de racire.

Munca pe care o descriu în acest proiect a fost depusa în cadrul departamentului EN/STI-ECE la CERN, Geneva și consta în dezvoltarea software-ului folosit pentru testarea plăcii de comandă dezvoltata în cadrul departamentului și partial a motorului în sine.

Datorită problemelor cauzate de radioactivitate, poziționarea de înaltă precizie a cleștilor colimatorului trebuie realizată prin comandarea motoarelor de la o distanța foarte mare și fără a avea comanda cu bucla de reacție. Acest tip de control a fost implementat folosind Filtrul Kalman Extins pentru a reconstrui starea motorului la celălalt capăt al cablului.

Acest tip de algoritm necesită un model precis al motorului, dar modelul standard al unui motor pas cu pas hibrid prezintă unele limitări atunci când curentul prin bobinele motorului este indeajuns de mare pentru a produce saturarea circuitului magnetic. Datorită acestei probleme au fost propuse îmbunătățiri acestui model.

O altă problemă care apare datorită motoarelor pas cu pas este uzura colimatoarelor datorată mișcării și cuplului brusc introdus la trecerea de la un pas la altul în cazul metodei de comandă standard. Controlul poziției în buclă închisă și anume controlul vectorial al poziție(Field Oriented Control) permite folosirea unor profile de miscare mult mai line dar necesită folosirea unori senzori pentru a închide bucla de comandă.

După cum am menționat deja acest lucru este problematic din cauza efectelor radioactivității asupra circuitelor electronice. De aceea a fost nevoie de dezvoltarea unui sistem care să permită folosirea buclei de reacție și când senzorii cedează să se poată face trecerea la comanda în buclă deschisă.

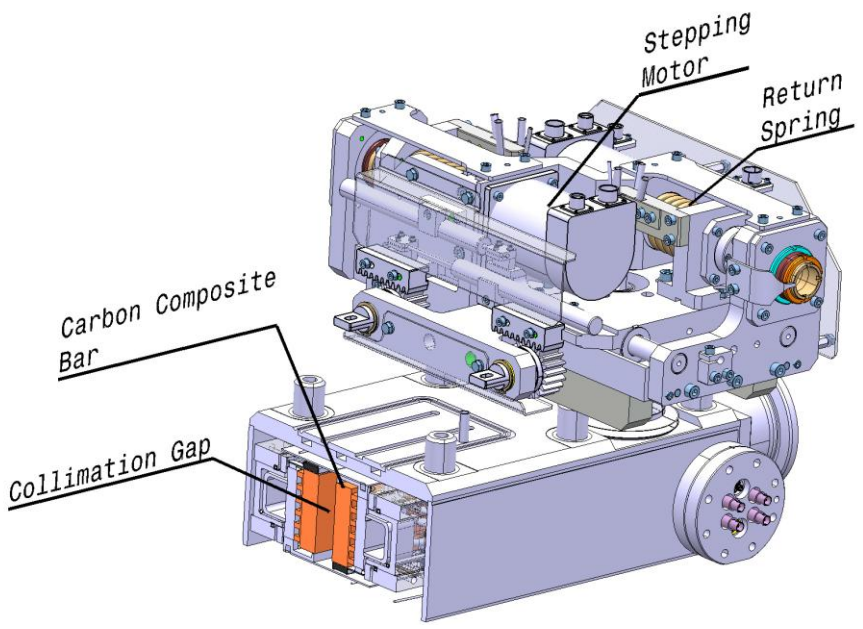

Figura 1-2 Sectiune a unui colimator

Distanța dintre clestii colimatorului depinde de caracteristicile razei care se doreste, și pentru a modifica această distanța se folosesc motoare pas cu pas pentru a aduce barele în pozitia dorită. Aducerea acestor clesti în pozitia dorită este problematica deoarece senzorii cedează din cauza radioactivității și atunci singura informație care se stie despre starea colimatorului este curentul care trece prin fazele motorului dar doar în partea dinspre circuitul de comandă. Acest circuit se afla la sute de metri departare, conectat la motor prin cabluri de o lungime foarte mare.

În figura 1-3 se observa un motor pas cu pas hibrid, cu pasul de 1.8°. Rotorul este format dintr-un magnet permanent, care este magnetizat axial, un capăt fiind polul nord iar celălalt polul sud. Atât rotorul cât și statorul unui astfel de motor au dinți asemănători unei roți dințate, care se aliniază în diferite configurații în timpul rotației.

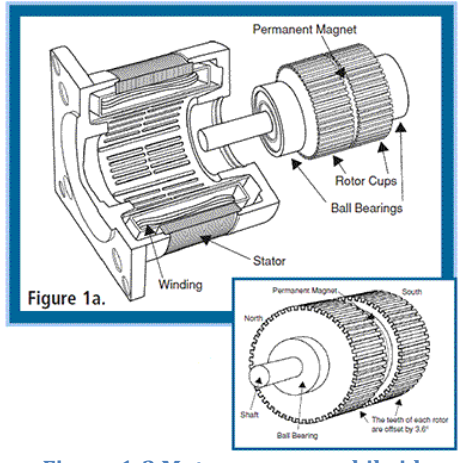

Figura 1-3 Motor pas cu pas hibrid

Rotorul are 50 de dinți, iar după cum se obseră în figura 1-3, există 2 părți ambele a câte 50 de dinți, care sunt defazate între ele cu 3.6°. Statorul este format din 2 faze. Bobinajele așezate la 90° unul fața de celălalt formeaza fiecare faza. Aceste bobine sunt astfel infasurate incat polii care se formeaza la 180° departare au aceeasi polaritate. Când curentul intre-o faza se inverseaza, la fel și polaritatea magnetilor statorului, lucru care înseamnă că oricare bobina poate să fie nord sau sud în functie de sensul curentului.

După cum se observă în figura 1-4, când faza A este energizată, bobinele de la ora 12 și ora 6 devin polul nord și cele de la ora 3 și ora 9 devin polul sud. Cele de la ora 12 și 6 vor atrage dinții de la polul sud magnetic al rotorului și cele de la ora 3 și 9 vor atrage dinții de la polul nord magnetic al rotorului. În functie de direcția de rotație dorită se alege urmatorul set de poli care urmeaza a fi energizati.

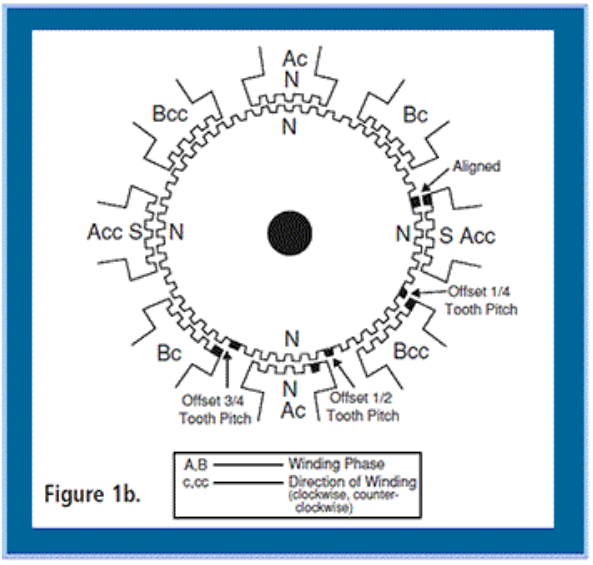

Figura 1-4 Schema a unui motor pas cu pas

Circuitul de comandă, controleaza această secvența de energizare. Deoarece rotorul are 50 de dinți, pasul dintre dinți este de 7.2°. Pe masură ce rotorul se invarte, unii dinți se aliniază cu dinții de pe stator. Ceilalti dinți care nu sunt aliniati perfect, sunt defazati cu 3/4, 1/2 sau 1/4 din pasul dintre dinți. Când motorul face un pas, arborele motorului se va misca la cea mai apropiata poziție unde rotorul și statorul sunt aliniati adica 1.8° la fiecare pas.

Acest tip de motoare a fost ales datorită faptului că ele nu necesită o buclă de reacție pentru a fi poziționate cu o precizie relativ buna și datorită faptului că sunt mai robuste decât alte tipuri de motoare electrice. Motoarele pas cu pas oferă un cuplu static ridicat și de aceea sunt potrivite

Motoarele pas cu pas oferă un cuplu static ridicat și de aceea sunt potrivite pentru aplicatii în care miscarea este mentinuta în majoritatea timpului la pozitii fixe sau variaza în pasi discreti. Pe deasupra, în ciuda faptului că de obicei sunt comandate în buclă deschisă, nu sufera de eroare de poziționare cumulativa.

În aplicatiile care necesită folosirea de cabluri lungi de obicei se foloseste o buclă de reacție cu ajutorul unui encoder sau dacă nu, nu este necesara o precizie de poziționare atât de ridicata. Acest lucru( folosirea encoderului) nu este posibilă în asemenea conditii(radioactivitate) concomitent cu obtinerea unui sistem robust.

# 2 Asigurarea calității plăcilor de comandă

# 2.1 Labview

NI LabVIEW este un software folosit la scara largă intr-o gama mare de aplicatii și industrii .

LabVIEW este un mediu de dezvoltare de software care conține numeroase componente dintre care multe sunt de obicei necesare pentru masurători sau controlul diverselor aparate.

| Labylew                                 |                           |                                             |
|-----------------------------------------|---------------------------|---------------------------------------------|
| <b>G</b><br>Programming                 | Hardware<br>Support       | Analysis and<br>Technical Code<br>Libraries |
| Ul Components<br>and Reporting<br>Tools | Technology<br>Abstraction | Models of<br>Computation                    |

Figura 2-1 Module LabVIEW

# Limbajul de programare G

Dispune de un model de programare intuitiv similar cu modul de reprezentare al schemelor bloc iar timpul de invatare al limbajului este mult mai scurt în comparatie cu limbajele traditionale.

Folosind acest limbaj de programare poti crea foarte rapid programe pentru achizitia de date, analiza semnalelor achiziționate, operatii logice asupra semnalelor. Din punct de vedere tehnic limbajul G este un limbaj de programare grafic în care nodurile acționează asupra informației odata ce ea este disponibila spre deosebire de limbajele pe baza de text unde fiecare linie se executa secvential. Un program în acest limbaj arata destul de similar unei scheme bloc în care informația curge de la un nod la altul, fiecare element al schemei modificând întrun anumit fel informația.

Beneficiile practice ale acestei abordari grafice este că se aduce în prim plan semnalul achiziționat, sau orice alt tip de informație și operatiile care se efectueaza asupra ei, și se ascunde o mare parte din procesul de programare , cum ar fi alocarea memoriei sau sintaxa limbajului,

Programatorii incepatori au nevoie de mai puțin timp pt a folosi acest limbaj de programare deoarece este similar cu alte tipuri de reprezentare a unor procese.

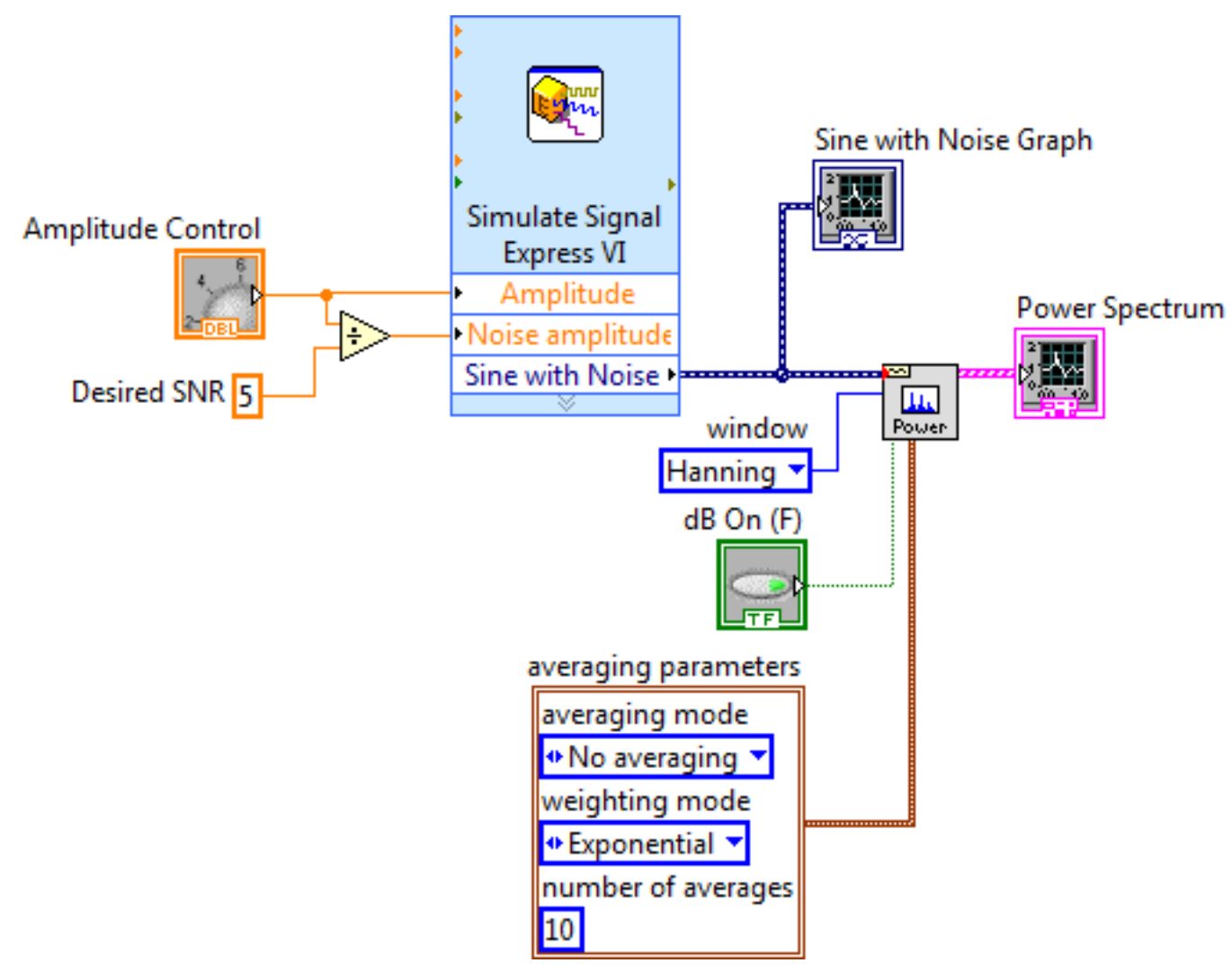

Figura 2-2 Modul de documentare automată al limbajului

Labview conține un compilator eficient care examineaza codul creat și genereaza codul masina, evitand scaderile de performanta aferente limbajelor interpretate sau celor care compileaza pentru mai multe sisteme.

Compilatorul poate identifica și segmente de cod care sunt independente, atribuindu-le automat firelor de executie(thread) libere, ruland astfel în paralel și rezultand intr-o aplicatie mai rapida și mai sensibila din punct de vedere al controlului decât o aplicatie care foloseste un singur fir de executie. Cu ajutorul aplicatiei de depânăre se poate incetini executia programului și vedea exact cum curge informația de la un nod la altul, sau se pot folosi metode mai comune precum puncte de întrerupere pentru a observa cum functioneaza programul realizat.

### Suport pentru hardware

- Suport pentru mii de aparate :
  - instrumente științifice
  - o placi de achizitie
  - o senzori
  - o camere de filmat
  - o motoare și actuatoare
- Stil de programare similar pentru toate aparatele
- Codul este portabil pe diferite platforme

De obicei integrarea diverselor dispozitive poate fi problematica când se doreste automatizarea unor teste, masurători sau sisteme de control. Și mai rau de atât, neintegrandu-le se ajunge la o gramada de lucru manual, ineficient și predispus aparitiei erorilor.

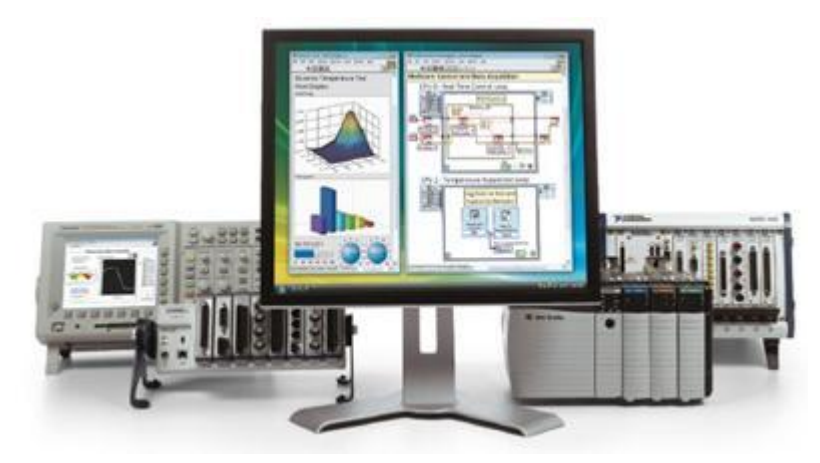

Figura 2-3 LabVIEW se conecteaza la aproape orice dispozitiv

LabVIEW face ca acest proces de integrare al diverselor dispozitive utilizand o abordare consecventa indiferent de tipul de hardware folosit. Același model "inițializează-configurează-citește/scrie-închide" este repetat pentru o varietate mare de aparate, iar informatia este întotdeauna returnata

într-un format compatibil cu funcțiile disponibile pentru analiza ei, nefiind nevoie pentru a te documenta în detaliu despre functionarea protocolului de comunicare sau alte lucruri asemanatoare.

LabVIEW oferă drivere gratuite pentru mii de produse NI și ale altor terti iar în cazul în care nu există acest driver, pune la dispoziție instrumentele necesare pentru a putea să iti creezi singur driverul necesar dispozitivului pe care vrei să îl folosești.

# Biblioteci de funcții tehnice și de analiza

- o biblioteci de funcții pentru procesare de semnale și algoritmi de control
- o biblioteci de funcții pentru comunicare, scriere.citire în/din fisiere
- biblioteci de funcții care accepta informația în același format în care este transmisa de la hardware

LabVIEW proiecteaza limbajul G să fie specific ingineriei și utilizarii în scopuri științifice, incorporand sute de funcții specializate și algoritmi care nu sunt în mod normal inclusi în limbajele de programare traditionale.

### Interfețe grafice și instrumente pentru generare de rapoarte

-obiecte interactive precum grafice, tabele, indicatori tip manometru -instrumente pentru a salva informația în fisiere sau baze de date sau pentru a genera automat rapoarte tehnice

Fiecare program în LabVIEW(Imbajul G) are asociată o interfața grafică care va fi portalul prin care utilizatorul va interacționa cu aplicația. Pe această interfață se pot poziționa diferite obiecte cum ar fi șiruri de caratere, numere, butoane, alte tipuri de instrumente de control, indicatori, grafice, tabele etc. Toate acestea sunt proiectate pentru a fi folosite în inginerie, deci pot avea unități de masură, le poate fi schimbată scara(grafice) doar prin modificarea extremelor și semnalele reprezentate pot fi exportate cu cateva click-uri în Microsoft Excel sau DIAdem.

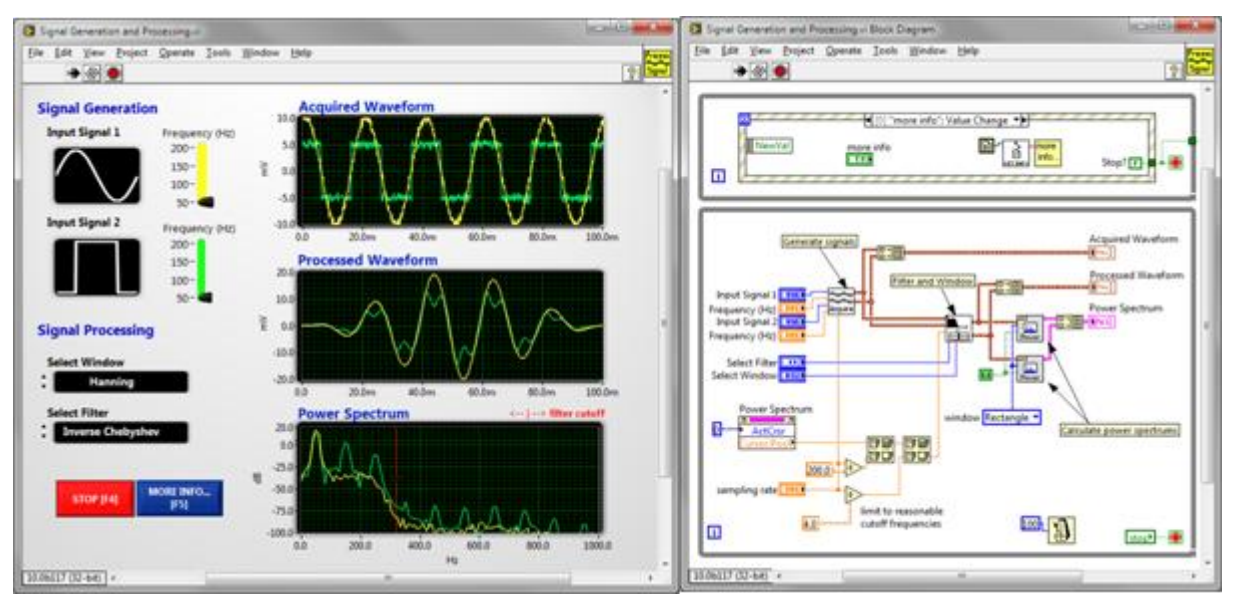

Figura 2-4 Orice program în LabVIEW are asociată o interfața grafică

2.2 Descrierea programului din Digital Signal Procesor(DSP)

### 2.2.1 Automate cu stări finite(FSM- Finite State Machine)

# Generalități

Automatele cu stări finite sunt arhitecturi fundamentale în proiectarea programelor software în care există un numar determinat de stari. Fiecare stare poate să duca la o stare următoare sau la un numar de stari următoare, aceste tranzitii bazandu-se pe acțiuni ale utilizatorului sau pe calcule executate în interiorul fiecărei stări. Multe aplicatii necesită o stare de inițializare urmata de o stare default de baza(default) unde se pot efectua diferite acțiuni. Aceste acțiuni depind de intrările în sistemul respectiv și de starea curentă și stările anterioare.

#### 2.2.2 Programul din DSP

O abstractizare a programului scris în C se poate vedea mai jos.

#### 2.2.2.1 Comunicarea cu placa de control

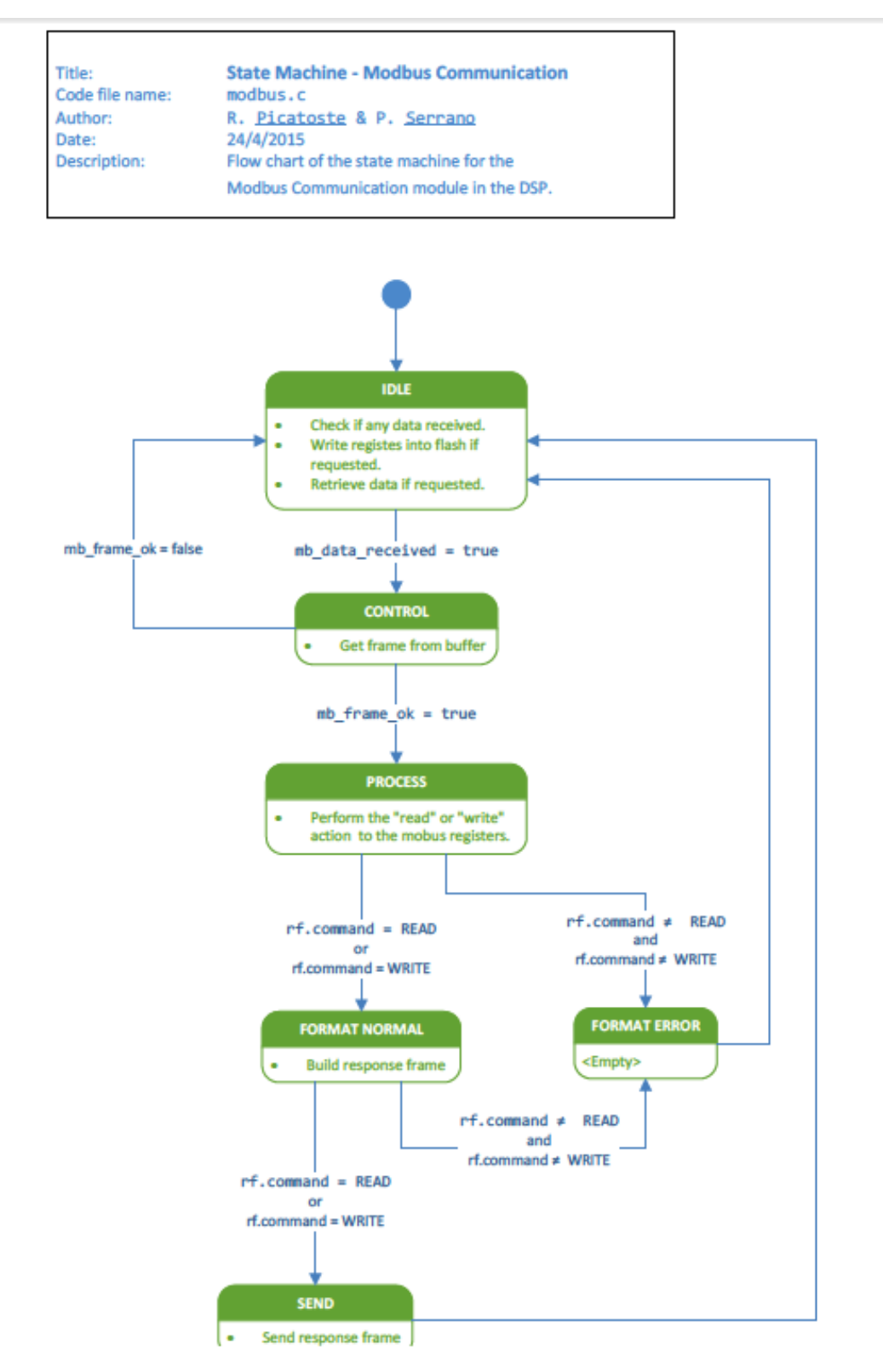

Figura 2-5 Automatul finit al protocolului de comunicare

### 2.2.2.2 Stările principale ale automatului finit din DSP

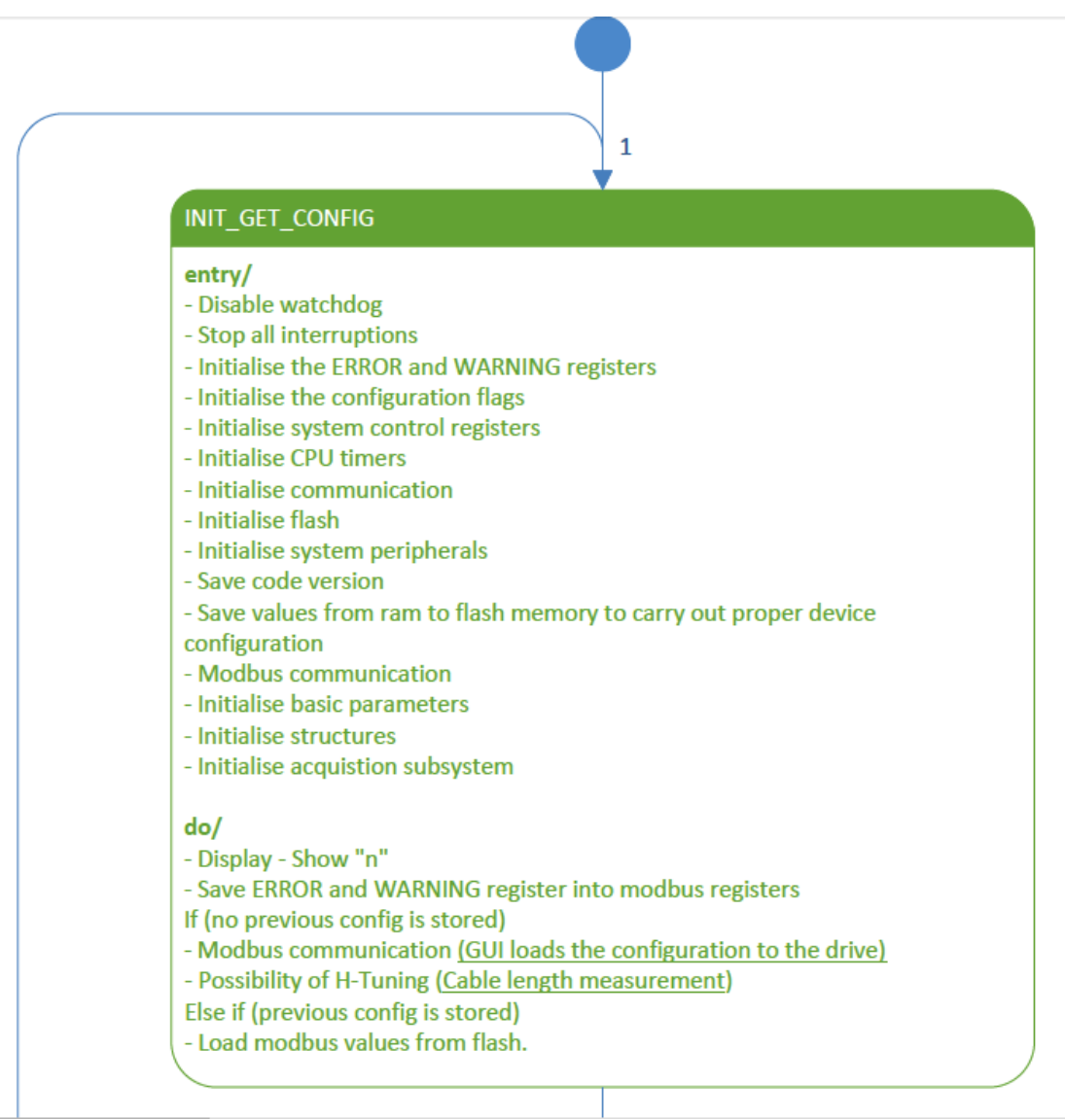

Figura 2-6 Starea de inițializare a automatului finit general

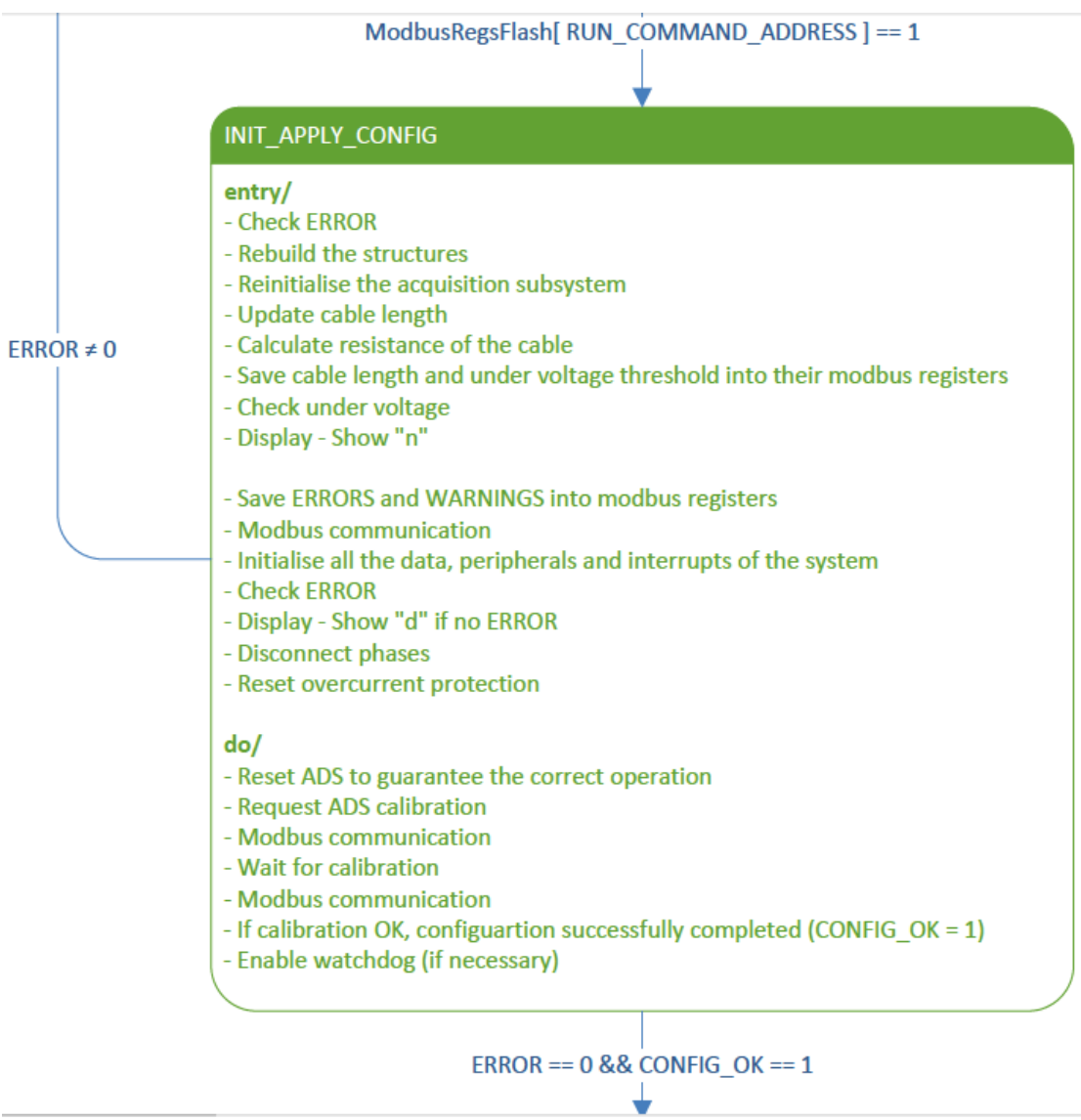

Figura 2-7 Continuare a starii de inițializare

#### DRIVE\_RUNNING

#### entry/

- Initialize state machine: SM\_DRIVE\_RUNNING

#### do/

- Reset max values for inspection (if requested).
- Save values into the modbus registers for inspection.
- Service I2C Queue.
- Modbus communication.
- Update Working and Stepping mode if necessary.
- Launch an acquisition if requested.
- Clear step counter on demand.
- Disregard limit changes online.

- Online update of the values: I\_REF, FOC\_i\_d\_ref, theta\_0\_e, high and low limits (they act as auxiliary variables), VoltageSupply and Auxiliar Words (Controls, Indicators and Actions).

- Run state machine: SM\_DRIVE\_RUNNING

- Prepare and launch a "find encoder index" if requested.

- Restart step mode and interruptions after "find encoder index" process.

- Initialise state machines of "find encoder index" and "calibrate theta 0" if necessary.

necessary.

Figura 2-8 Starea default a automatului finit general

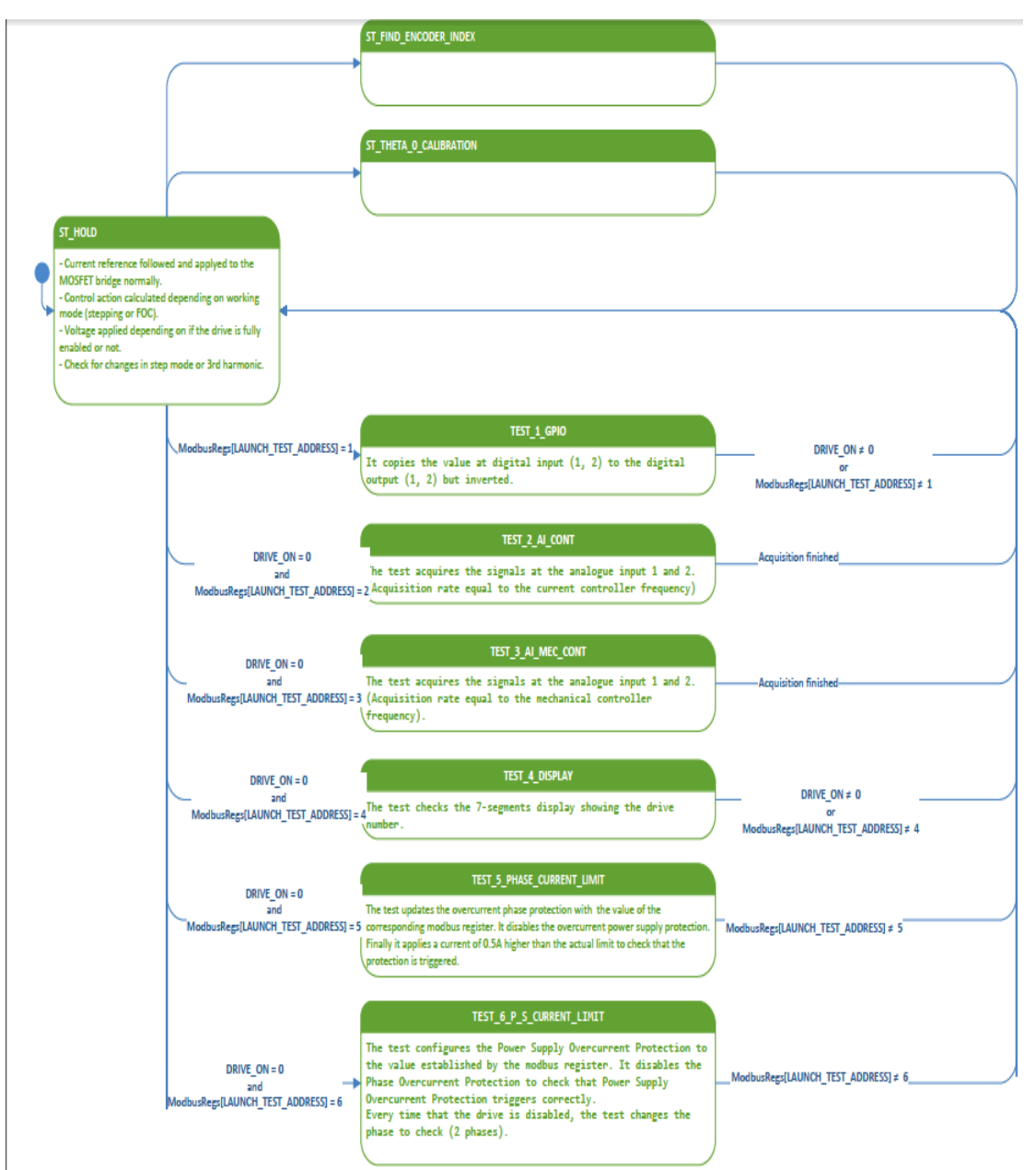

Figura 2-9 Starea de alegere a testelor de executat

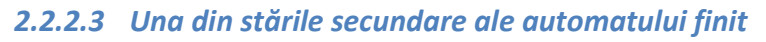

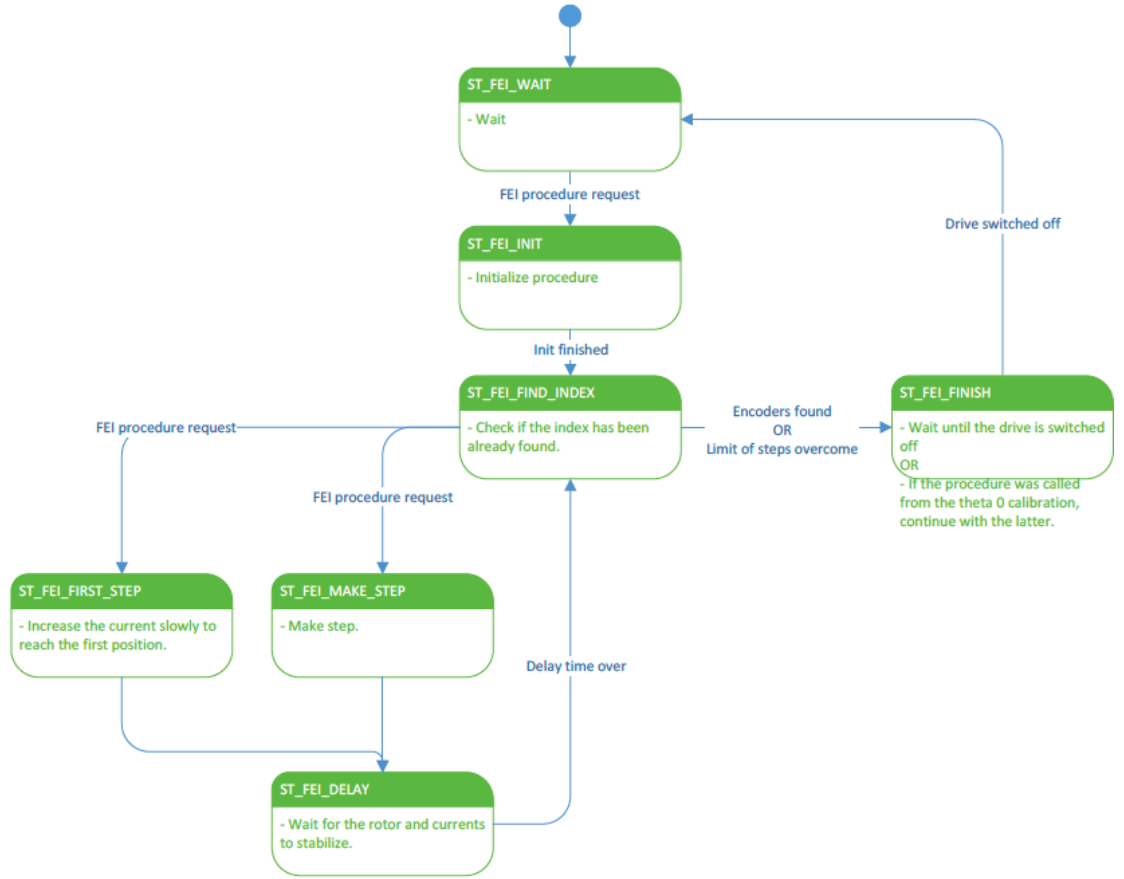

Figura 2-10 Automatul finiat al procedurii de identificare al poziției 0 a encoderului

# 2.3 Descrierea standului de teste

Standul de teste este format momentan din următoarele componente:

- Motor pas cu pas marca Macon parametrii acestui motor nu fac neaparat obiectul cercetarii acestei lucrări
- Encoder fixat pe arborele motorului care transmite semnalele la placa de comandă și la placa care genereaza tactul pasilor adica placa NI UMI-7764
- Resolver conectat la motor, convertit mai apoi în semnale compatibile cu cele ale encoderului
- Placa de multiplexare a intrarilor/iesirilor digitale SCB-68
- Surse de alimentare cu tensiune a plăcii de comandă
  - o 120 V pentru alimentarea motorului
  - o 15 V pentru placa de comandă a motorului
  - o 24 V pentru interfața de comunicare ModBus
- Osciloscop
- Senzori de curent LEM
- Calculator
- Cablu Jtag și convertor USB-Serial
- Placa de comandă cu procesor DSP

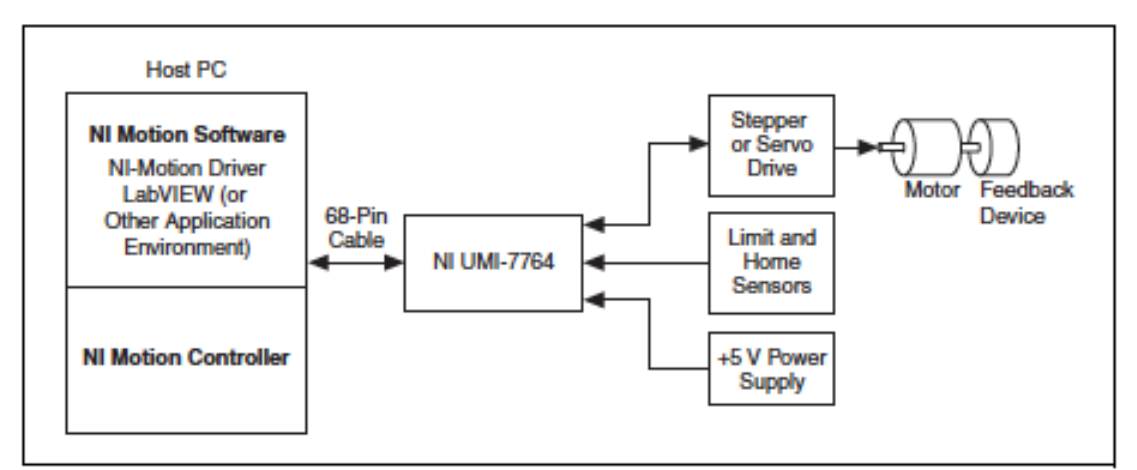

Figura 2-11 Schema bloc a standului de teste

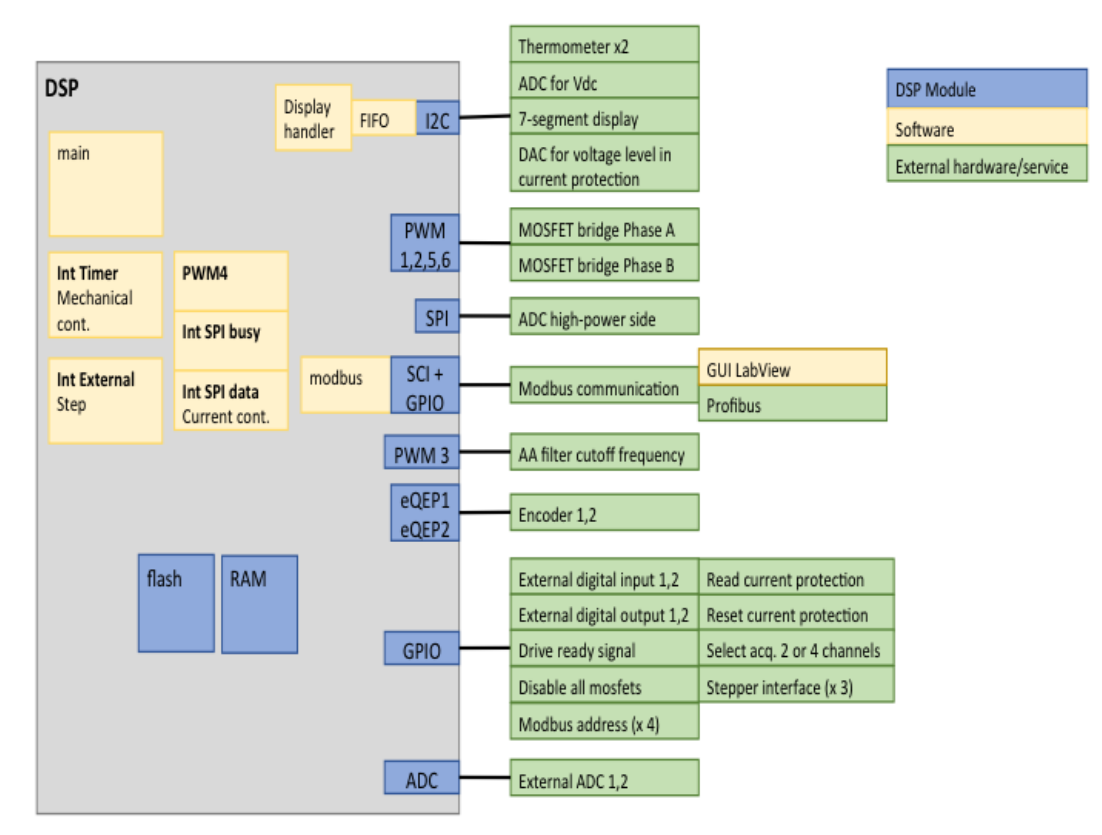

Figura 2-12 Schema bloc a plăcii de comandă

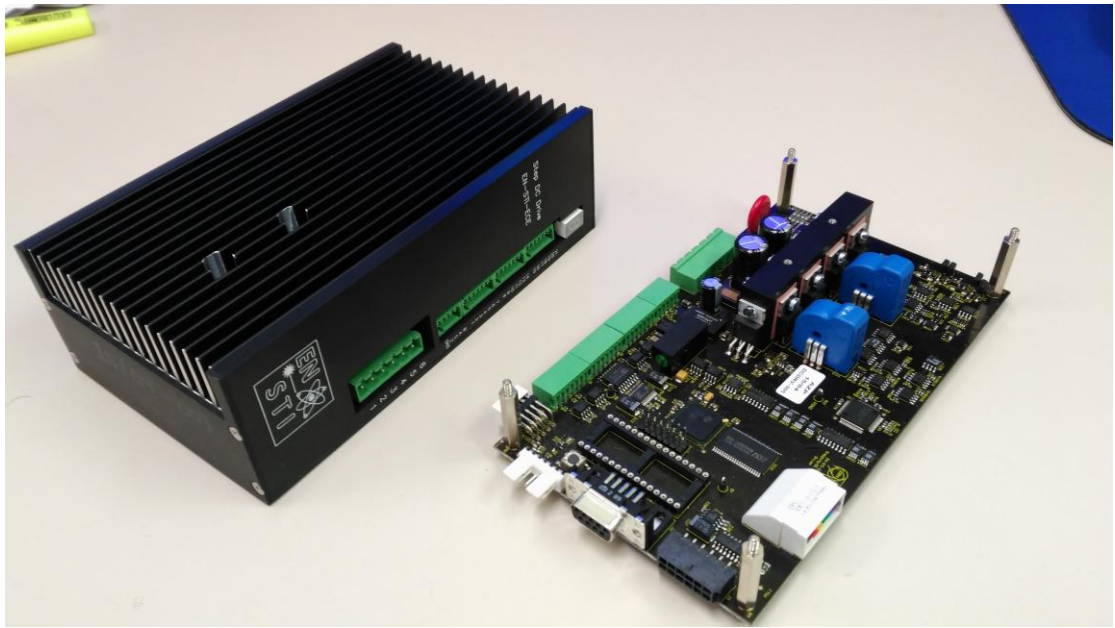

Figura 2-13 Placa de comandă a motoarelor pas cu pas

# 2.4 Construirea programului

Interfața grafică se bazează pe o combinație de bucle while paralele care comunică între ele. Bucla principală, Event Handling Loop (EHL), este bucla care conține codul care procesează toate acțiunile utilizatorului. Este formată dintr-o buclă while și o structura "event". Această structura are definit pentru fiecare actiune (click standa, click dreapta, modificarea valorii unui câmp etc.) un anumit mesaj care trebuie transmis buclei Message Handling Loop (MHL) sau poate direct să comunice cu buclele vreunui test anume.

Bucla EHL primeste referintele fiecare tunel de comunicare(LabVIEW queue) printr-un fir de tip "cluster" și le demultiplexeaza în functie de nevoile fiecarui caz al structurii "event".

În principal fiecarui buton din interfața grafică ii este atribuit un caz în structura "event" care este executat atunci când butonul este apasat. Codul atribuit fiecarui buton în general consta dintr-un mesaj transmis buclei MHL.

Acest mesaj are o structura standard: este format dintr-o variabila de tip "enumerare" și o variabila de tip "variant". În LabVIEW enumeratorul este simplu de definit și reprezintă o lista de șiruri de caractere carora le este atribuit un numar de ordine. În concluzie dacă conectam un fir de la o variabila de tip enumerator la selectorul unei structuri "case" vom putea avea ca titlu al cazurilor structurilor "case" șirurile de caractere definite în enumerator.

Al doilea tip de variabila dintr-un mesaj standard este "variant" care în lipsa unei traduceri corespunzatoare va rămâne ca și în limba engleza(variant). Această variabila permite stocarea oricarei tip de informație în cadrul ei. Poate lua forma unei matrici, unei variabile de tip boolean, unei structuri foarte complexe etc.

Aceste 2 variabile sunt multiplexate într-un singur fir care este transmis transmis ca mesaj între tunelurile de comunicare.

La capătul receptor al mesajului în functie de mesajul transmis, trebuie creata o metoda de demultiplexare(figura 2-13) a mesajului care să fie în concordanta cu modul în care mesajul a fost multiplexat în special cu tipul de date care a fost salvat în variabila de tip variant.

În figura 2-14 se observa o abstractizare a testului "Currents Test" unde de la tunelul de comunicare(firul mov) se primeste mesajul care este demultiplexat, rezultand 2 elemente:"currents test enum" și "data". Primul este enumeratorul care conține stările principale ale automatului finit pentru acest test și este conectat la selectorul structurii case iar cel de-al doilea este variabila de tip variant numita generic "data" care este transmisa mai departe starii alese de enumerator, în acest caz starea de inițializare, unde este convertita în tipul de date care a fost transmis la nodul de intrare în tunelul de comunicare.

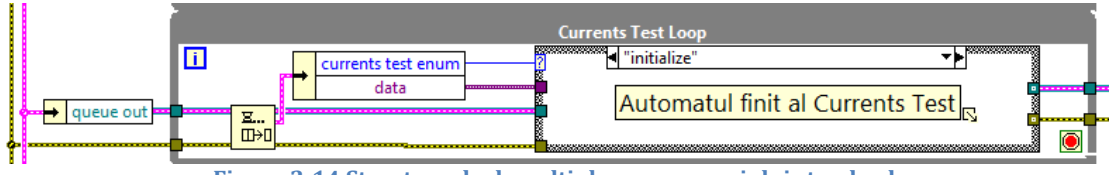

Figura 2-14 Structura de demultiplexare a mesajului standard

#### 2.4.1 Schema interfeței grafice

În figura 2-15 am prezentat o abstractizare a arhitecturii interfeței grafice compusa din buclele while pentru fiecare test, bucla while care se ocupa de crearea rapoartelor în formatul .pdf și buclele principale care procesează acțiunile utilizatorului(EHL) și procesarea mesajelor (MHL).

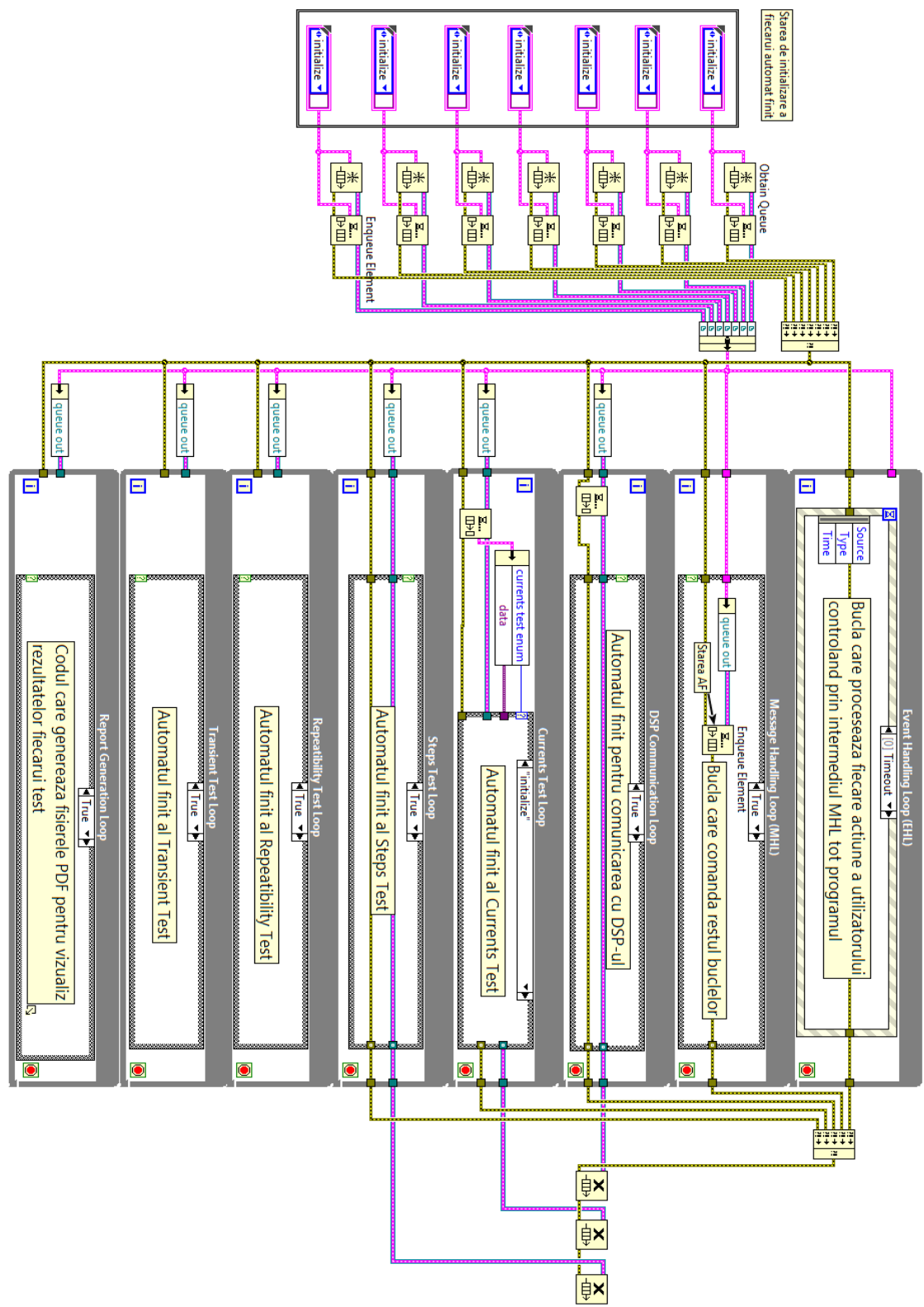

Figura 2-15 Abstractizare a arhitecturii interfeței grafice

#### 2.4.2 Interfața grafică. Panoul de control

#### 2.4.2.1 Panoul de comunicare

În figura 2-16 este prezentat panoul prin care se stabileste comunicarea cu placa de comandă și se porneste/opreste programul.

Setarile posibile sunt portul de comunicare la care este conectata placa de comandă de obicei pe un calculator pe care ruleaza sistemul de operare Windows este COM1 dar poate să difere în functie de sistemul de operare și de ce alte periferice sunt conectate la calculator.

După selectarea portului de comunicare trebuie selectata viteza protocolului de comunicare care în mod predefinit este 38400 baud. Dacă viteza nu corespunde cu cea la care este setata placa de comandă (în mod predefinit tot 38400 baud) se va genera o eroare de comunicare după ce numărul de încercări și timpul de așteptare s-a scurs.

Dacă nu se stie exact care este viteza setata în placa de comandă se poate selecta casuta "Auto Baudrate" pentru ca programul să incerce în mod automat vitezele posibile și să o selecteze pe cea corectă.

În acest panou, după ce conexiunea a fost stabilita, se poate modifica viteza de comunicare din placa de comandă cu ajutorul butoanelor Edit și Read, pentru a modifica respectiv a citi viteza la care comunică DSP-ul.

În campurile numite Timeout și Nb. attempts se selecteaza timpul care este necesar să se scurga pentru ca incercarea de stabilire a conexiunii cu placa de comandă să fie considerata esuata respectiv numărul de încercări.

Butonul Exit program este folosit pentru a închide în mod sigur aplicația iar butonul Disconnect pentru a intrerupe comunicarea cu DSP-ul, necesara pentru a schimba viteza de comunicare sau portul setate pe calculator.

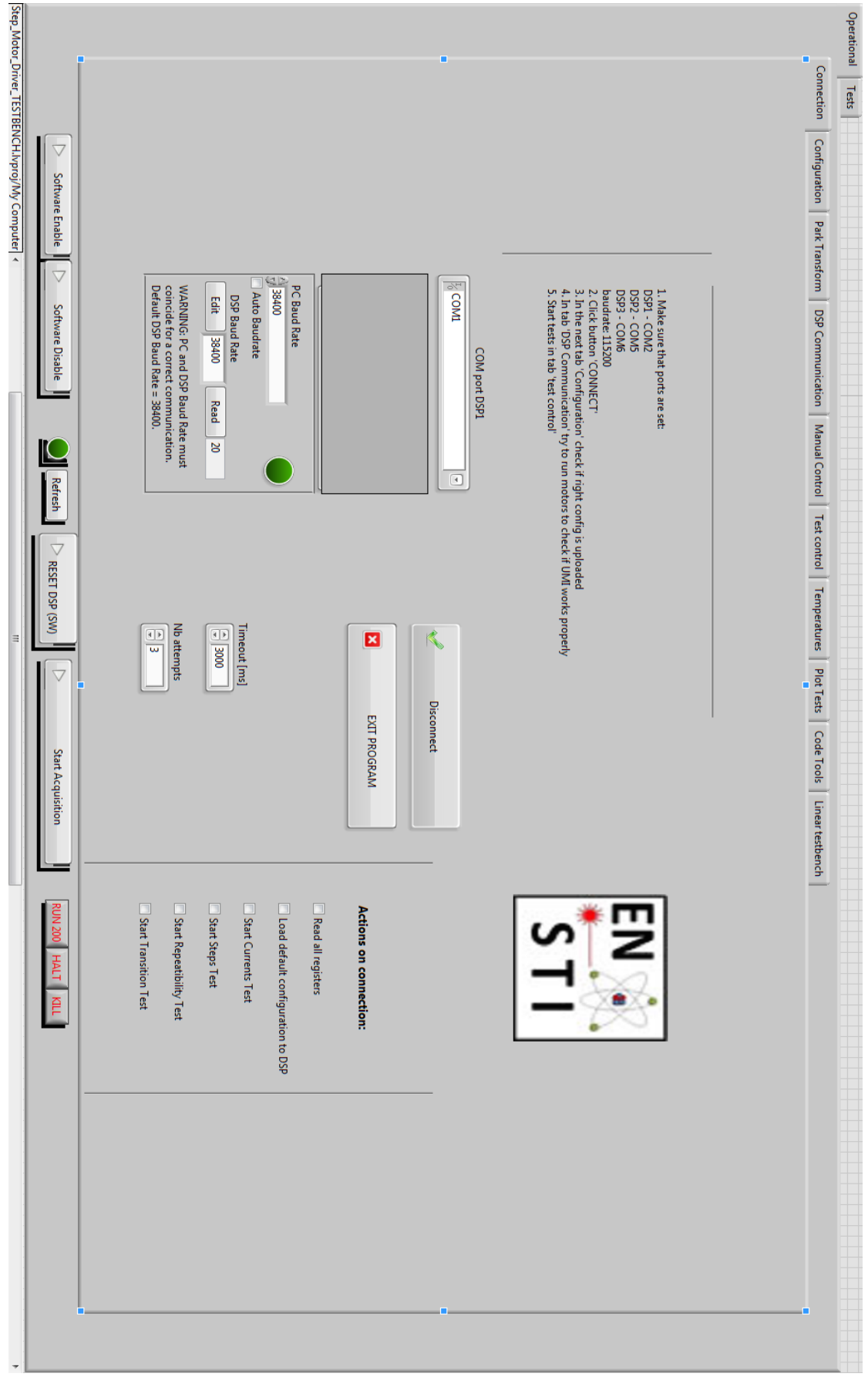

Figura 2-16 Panoul de conectare

### 2.4.2.2 Panoul de configurare

În acest panou (Figura 2-17)se realizeaza configurarea setarilor posibile prin interfața grafică.

Majoritatea campurilor au atasate câte un buton cu numele W sau R.

W semnifica ca, valoarea campului va fi scrisa în DSP atunci când butonul va fi apasat iar R ca valoarea campului aferent a fost citita de la DSP atunci când butonul R a fost apsat.

Setarile sunt grupate în grupuri functionale numite :

### a.Operation

Aceste setari permit configurarea unui numar de setari principale cum ar fi

"Stepping mode" pentru modul de comandă a motorului, "Third Harmonic" pentru a seta un parametru care atenueaza efectele armonice nedorite ale celei de-a treia armonici a frecventei fundamentale(PWM) care genereaza tensiunea electrica în fazele motorului.

"Iref" este câmpul care seteaza amplitudinea maxima a sinusului care comanda motorul.

"Drive working mode" seteaza modul în care este comandat motorul, adica în mod standard prin pasi trimisi secvential de la circuitul de comandă sau în control vectorial.

"Cable length" seteaza lungimea cablului, parametru care este luat în considerare în algoritmii de control ai motorului.

Restul campurilor din acest grup sunt folosite pentru a citi starea automatului finit al programului din DSP.

#### **b**.Acquisition

În acest grup se alege modul în care DSP-ul să faca achizitia diferitelor semnale care ii sunt disponibile. Poate achizitiona semnalul encoder-ului, curenții aplicati, tensiunea aplicata, diferite semnale care sunt conectate la intrările analogice sau digitale etc. Există cateva moduri de achizitionare predefinite în programul din DSP.

#### c.Current Controller Parameters

"Controller Leq" este inductanta echivalenta a fazelor motorului folosita în modelarea sistemului care tine cont de efectul generarii nivelurilor de tensiune prin modularea duratei impulsurilor(PWM).

"Tchopping" este un parametru folosit pentru a seta indirect frecventa(direct perioada) la care se vor genera nivelurile de tensiune necesare pentru comandarea motorului, parametru masurat în mii de cicluri ale procesorului, procesor care lucreaza la 150MHz.

"Bcl" este un parametru care seteaza latimea de banda la care lucreaza algoritmul de control.

"Tcontroller" este perioada la care lucreaza algoritmul de control

"AA filter" este frecventa la care se limiteaza semnalul inainte de a fi achiziționat, frecventa care trebuie redusa prin acest filtru antidebulare inainte de a fi achiziționata semnalul pentru a satisface terorema esantionarii.

# d.Cable Parameters

"Motor Rw +Conn.R" reprezintă rezistenta fazelor motorului și a modului de conectare al motorului la cablul de lungime mare.

Cablul prin care se transmit semnalele de comandă al motorului poate să ajunga să aibe o lungime de până la 1 km deci proprietatile sale electrice nu pot fi neglijate.

"Cable R" reprezintă rezistenta cablului

"Cable L" reprezintă inductanta cablului

"Cable C" reprezintă capacitatea electrica a cablului

#### e.Limits

"Temperature limit" este limita maxima la care se intrerupe acționarea motorului. Senzorii de temperatura sunt asezati pe disipatorul termic care racesc tranzistorii puntii H.

"Phase current limit" este limita maxima la care poate ajunge curentul din puntea H

"Power S. Current limit" este limita maxima la care poate ajunge curentul consumat de la sursa de tensiune.

"Voltage Limit" este limita maxima tensiunii la care puntea H poate fi alimentata. "Voltage supply threshold" este limita minima la care trebuie alimentata puntea H pentru a putea comanda motorul, limita care este setata automat în functie de restul parametrilor sistemului

#### f.Encoders

"Encoder 1 -Theta 0" este un parametru care caracterizeaza unghiul dintre punctul de 0 al encoderului sau traductorului de poziție și pasul în care una din fazele motorului este la 0 A.

"Encoder 1 -N bits" este rezoluția encoderului în puteri ale lui 2, de obicei 16 pentru o rezolutie de 65536 de citiri pe rotație completa.

#### g.Mechanical Controller Parameters

Parametrii algoritmului de control al poziției arborelui motorului

#### h.Errors & Warnings

Indicatoare și butoane pentru a controla erorile și avertismentele ce pot aparea pe parcursul folosirii circuitului de comandă.

#### i.Actions

Butoane care pornesc diferite proceduri din codul din DSP sau seteaza unii parametrii liberi care sunt folositi în procesul de proiectare al sistemului.

Butoane care ajuta la configurarea circuitului de comandă prin transmiterea unui fisier de configurare predefinit sau pentru citirea/editarea tuturor parametrilor deodata.

| Software Enable               | Connection         Orifiguration         Part Transform         DSP Communication         Main           In Hetuning<br>In Hetuning<br>Inter (mA)         Inter (mA)         Inter (mA) </th <th>Operational Tests</th> | Operational Tests |
|-------------------------------|----------------------------------------------------------------------------------------------------|-------------------|
| Refresh                       | Inval Control     Temperature     Temperature     IMITS       Temperature Linit (C) A)     W     80     R     80       Power S. Current Linit (O1 A)     W     90     R     80       Power S. Current Linit (O1 A)     W     90     R     80       Power S. Current Linit (O1 A)     W     90     R     90       Power S. Current Linit (O1 A)     W     90     R     90       Power S. Current Linit (O1 A)     W     90     R     90       Encoder 1 - Theta 0     W     720     R     720     9       Encoder 2 - Theta 0     W     720     R     720     9       Encoder 2 - Nibts     W     20     R     20 $\approx$ Apply R2E comp. table     W     20     R     20 $\approx$ Max Lq (mA)     W     20     R     20 $\approx$ Theta error instability     W     20     R     20 $=$ Theta error instability     W     20     R     2 $=$ Theta error instability     W     20     R     2 $=$ Theta error instability     W     20     R     2 $=$ Theta error instability     W     2<                                                                                                    |                   |
| Acquisition RUN 200 HALT KILL | ois     Linear testbench     ACT       ERRORS     WARNING     ACT       100     6533     6733       Error Log     Warning Log     0     0       Current     Clear Log     0     0     0       Warning     Clear Log     10     0     0     0       Warning     Clear Log     Test step iq     Imme innit(ms)     N       Warning     Read warnings and errors     Exit Aux 1     N       (A) Phase A Current     20     Exit Aux 2     Exit Aux 4       (A) I.q. ref     20     Exit Aux 4     ModBus Re       (A) Max I.q. ref     20     ModBus Re     ModBus Re       (A) Max I.q. ref     20     Write value 1     Read value 1       (A) Max I.q. ref     20     Write value 1     Read value 1       (A) Max I.q. ref     20     Write value 1     Read value 1       (A) Max I.q. ref     20     No Location of se     Sc.Depart       (Rad  Turns/S) Max o     20     Read value 1     NEW CON       (Rad  Turns/S)     Stave file from DSP     Sp       (Start all (L)     Sp     Sp       (Start all (L)     Sp     Load file to DSP                                                                                                    |                   |
|                               | GIONS         ddress         Galib. Theta 0         Find Enc. Index         eat 0         R         0         R         Communicating          Communicating          Communicating             Load file to GUI    CONFIGURATION                                                                                                    |                   |

Figura 2-17 Panoul de configurare/control

#### 2.4.2.3 Panoul de comunicare cu DSP-ul

Principalele funcții din acest panou(Figura 2-18) sunt legate de achizitia de date a plăcii de comandă în special de transferul datelor de la DSP în calculator. Butoanele "Retrieve Array\_1" până la "...Encoder" sunt butoanele care pornesc transferul de date prin protocolul de comunicare Modbus de la placa de comandă la calculator. Semnalele achiziționate sunt stocate în matrici din memoria RAM externa controlata de procesor și cu o marime maxima de 58240 de adrese. Numărul de adrese care se doresc a fi transferate se selecteaza prin câmpul "Max size" iar adresa unde se doreste a fi salvate prin câmpul clasic de selectare a adresei.

O altă parte a acestui panou este aceea unde se ocupa de erori și averismente într-un mod mai elaborat decât în panoul de configurare.

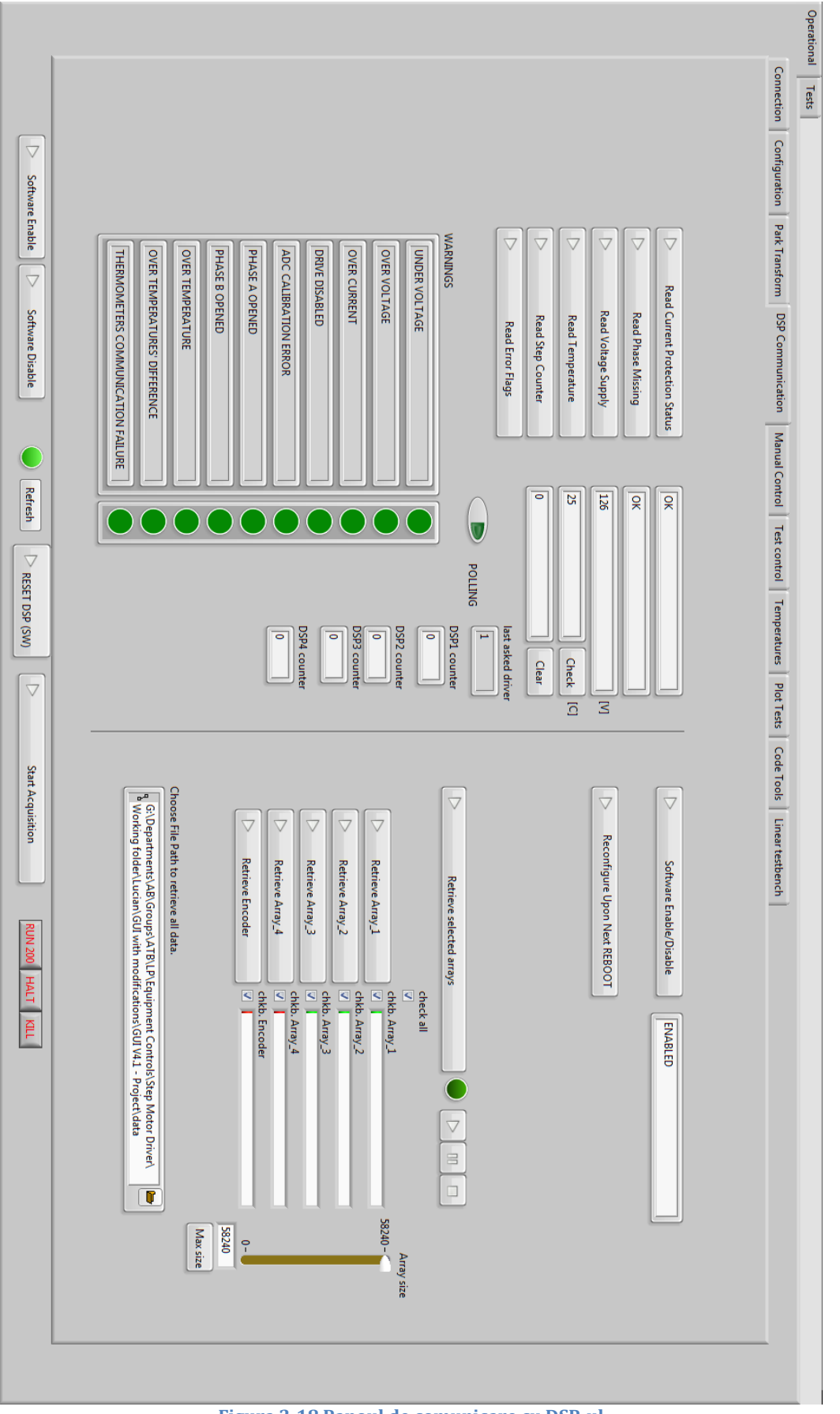

Figura 2-18 Panoul de comunicare cu DSP-ul

#### 2.4.3 Interfața grafică. Programe de test

#### 2.4.3.1 "Steps test"

Pe langa panourile care țin de configurare și de comunicare cu placa de comandă am implementat diferite functionalitati de testare pe care le voi numi "test" de acuma inainte.

#### Descrierea testului:

Acest test va acționa motorul în diferite moduri de comandă pentru un numar stability de pasi și la final va masura pozitia la care s-a ajuns.

#### Descriere detaliata a testului:

Trebuie să existe posibilitatea selectarii :

-modului de comandă

-vitezei

-distantei parcurse

-timpul mort în care motorul este franat, între moduri de comandă diferite

-viteza la care se paseste dacă este folosita generarea tactului pentru pasi din DSP

-variabila pentru numărul de teste și de cicluri de efectuat

-variabila care să configureze rezoluția encoderului

-variabila pentru selectarea modului de comandă STD sau FOC

-variabila pentru selectarea generarii raportului .pdf

-variabila pentru selectarea semnalului de tact pentru pasi de la DSP sau UMI

-modalitate de selectare a unui fisier predefinit cu configurația pentru acest test

#### Raportul:

Raportul trebuie să conțină:

-configurația plăcii de control a motorului

-configurația specifica testului

-tabel cu valori caracteristice fiecarui mod de comandă :unghiul referință,viteza,distanța referință și distanța masurata și valori statistice specifice erorii(media, abaterea medie pătratică, max, min)

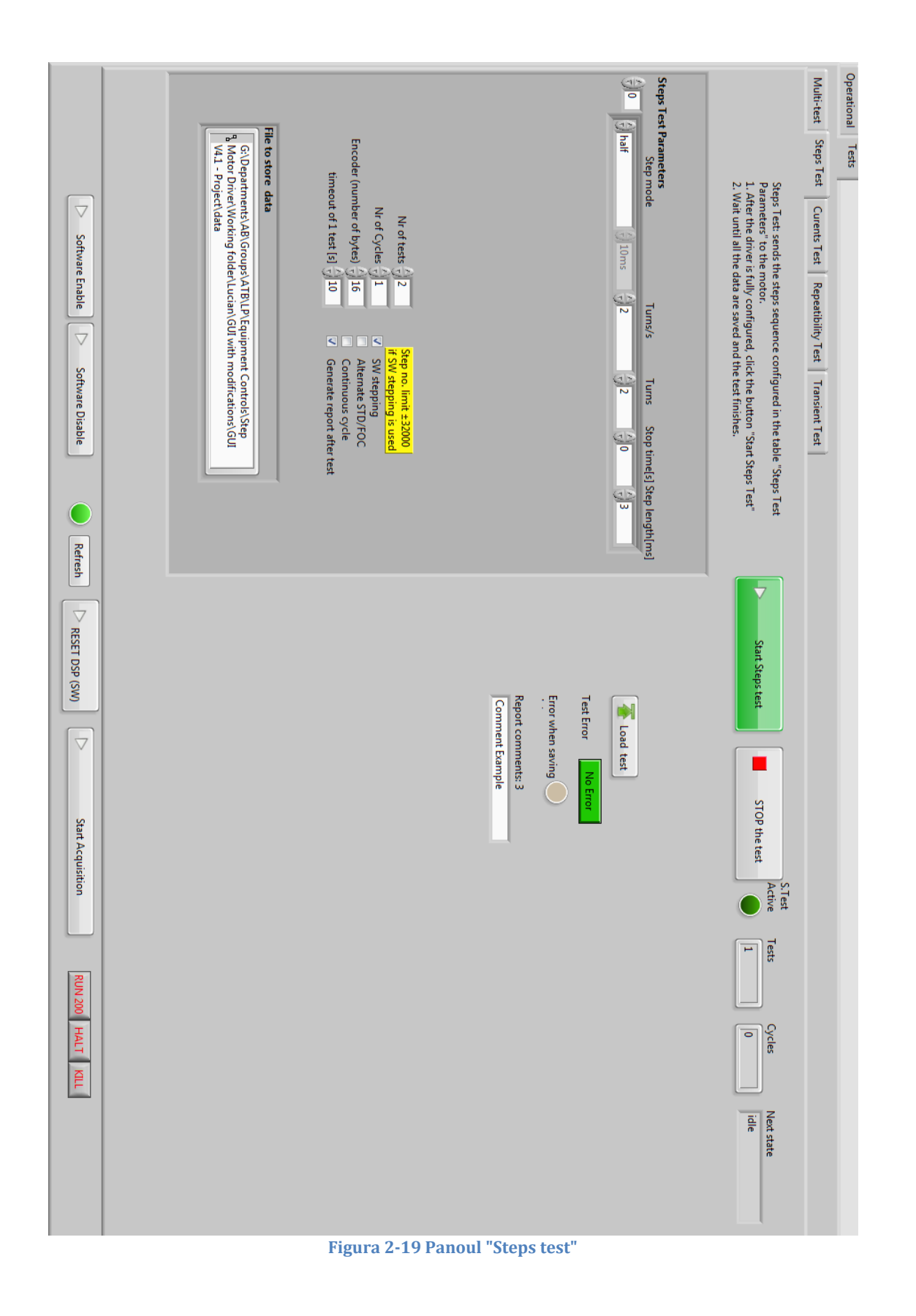

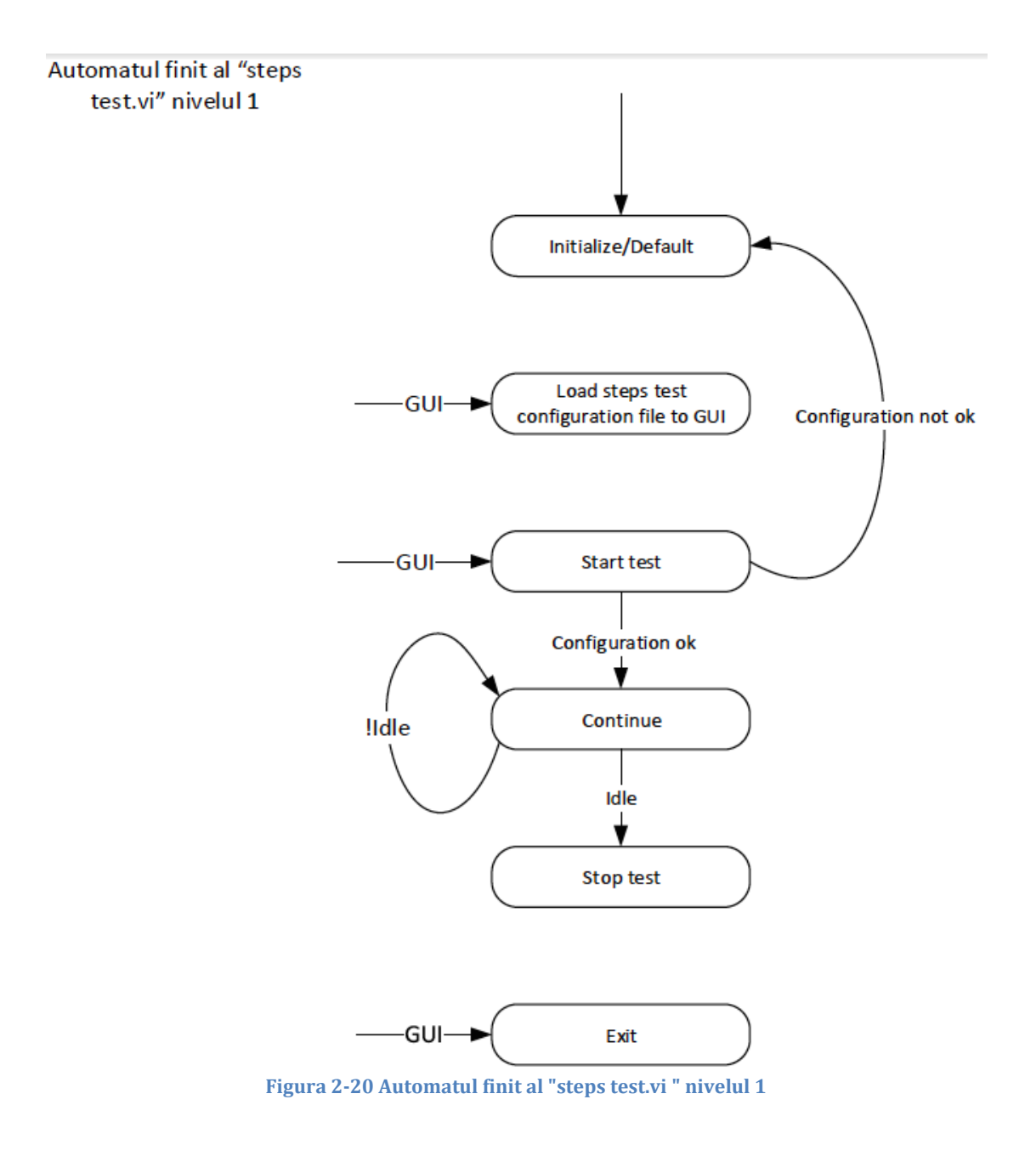

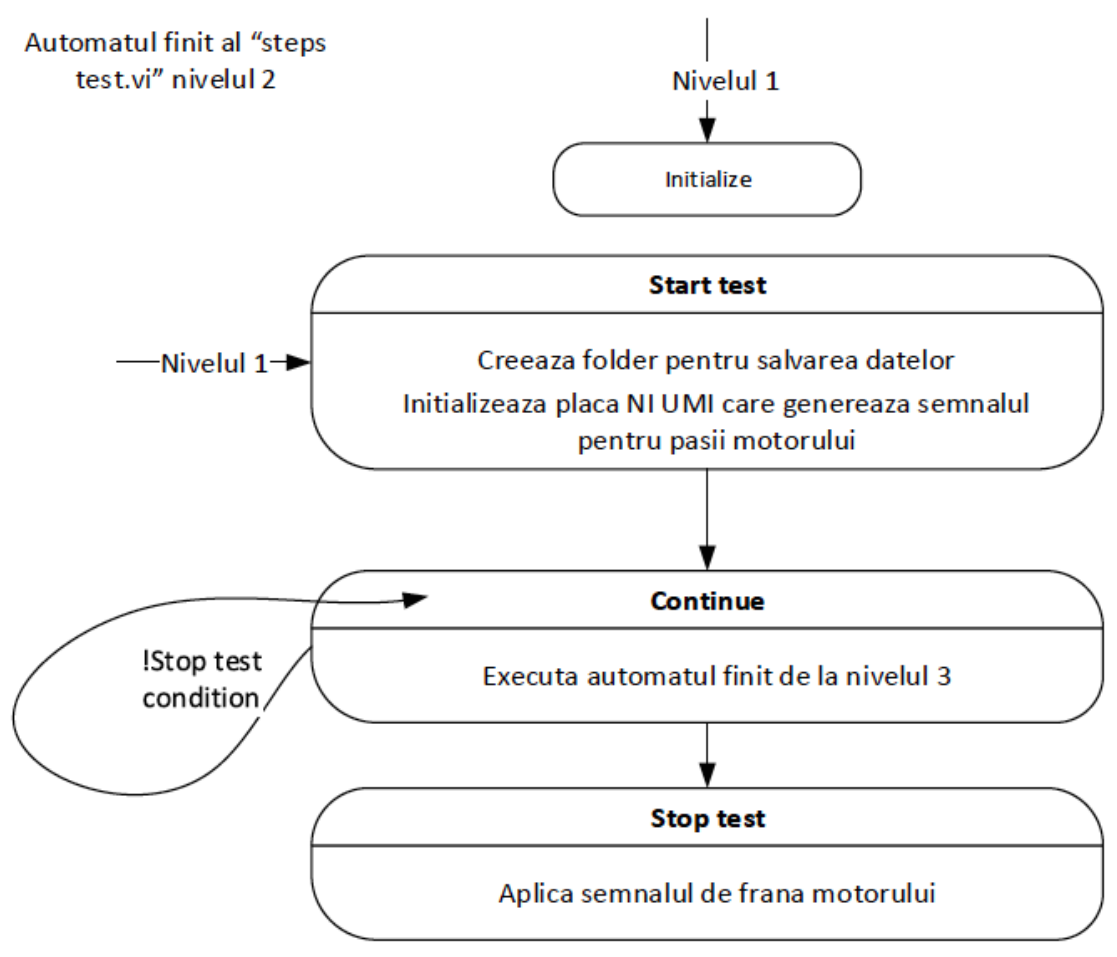

Figura 2-21 Automatul finit al "steps test.vi" nivelul 2

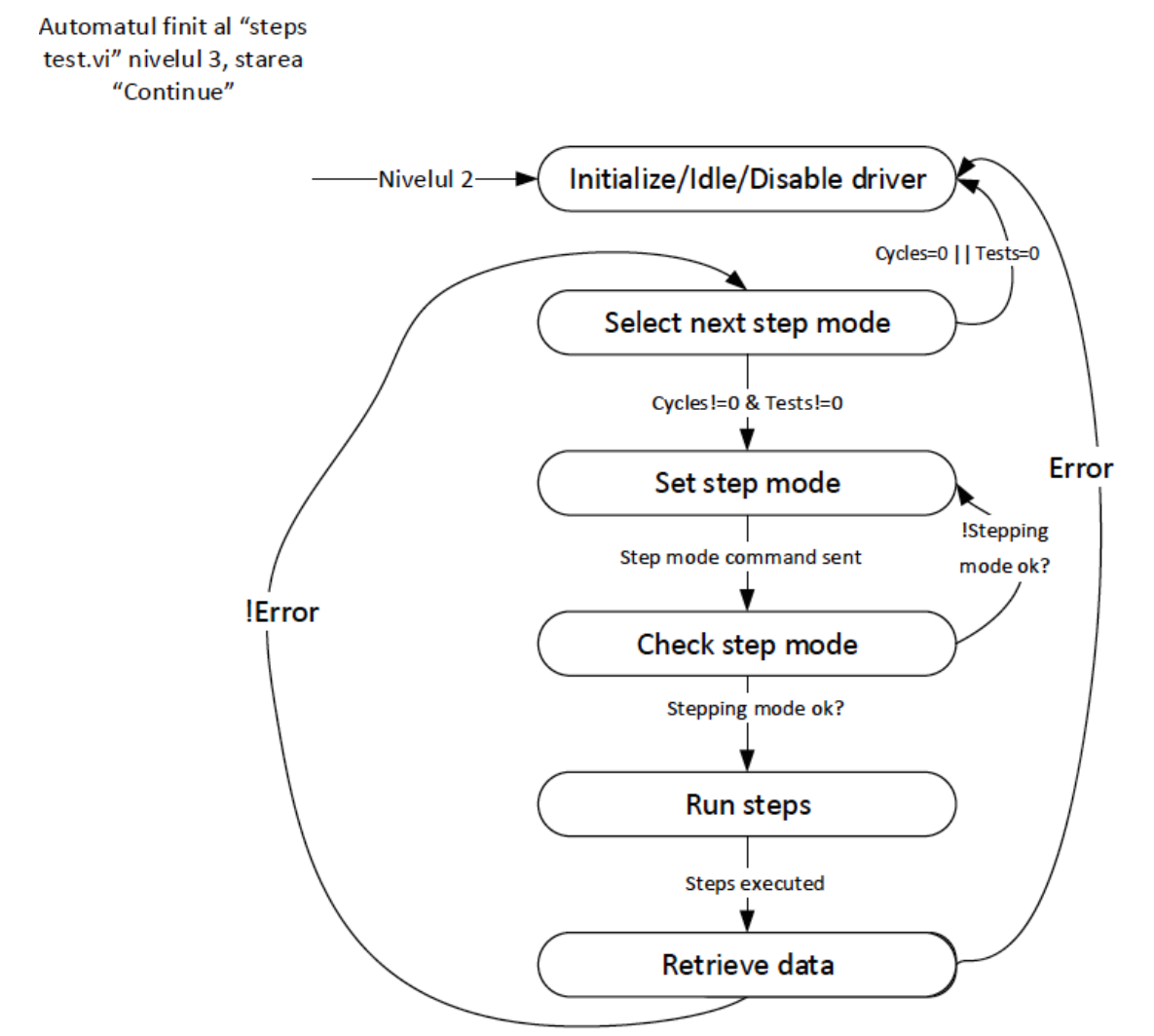

Figura 2-22 Automatul finit al "steps test.vi" nivelul 3, starea "Continue"

#### 2.4.3.2 "Currents test"

#### **Descriere:**

Acest test va acționa motorul, achizitionand curentul care trece prin fazele motorului, iar în final va obtine valorile caracteristice pentru performanta algoritmului de control.

#### Descriere detaliata:

-Motorul va fi acționat în modul full step, cu o singura faza energizată.

-Valoarea nominala a curentului va fi selectata din GUI

-Curentul va fi achiziționat prin următoarele metode:

-Osciloscop

-Cu ajutorul DSP-ului setand tipul de achizitie 14

ACQ\_14\_CURRENT\_CONT\_INT\_CURRENTS\_TEST.

-Din forma curentului (faza A, faza B, semnalul de tact), trebuie obținute următoarele valori caracteristice: durata regimului tranzitoriu, timpul de creștere, suprareglajul și media pătratică a erorii staționare, pentru fiecare pas al motorului și făcută o medie a acestor valori.

-Modul de comandă va fi întotdeauna full step cu o singura faza energizată. În acest fel vor exista doar 2 niveluri ale curentului, 0 A sau diferit de 0 A, începând ori din 0 ori la o valoare diferită.

#### Raportul:

Raportul trebuie să conțină:

-Un tabel cu valorile reprezentative ale parametrilor măsurați.

-Un grafic pentru fiecare caz al valorilor curentului în care se suprapun valorile de la același nivel din ambele faze:

-Nivelul de referință= 0 Amperi

-Nivelul de referință != 0 Amperi

-Configurația plăcii de comandă

-Configurația testului

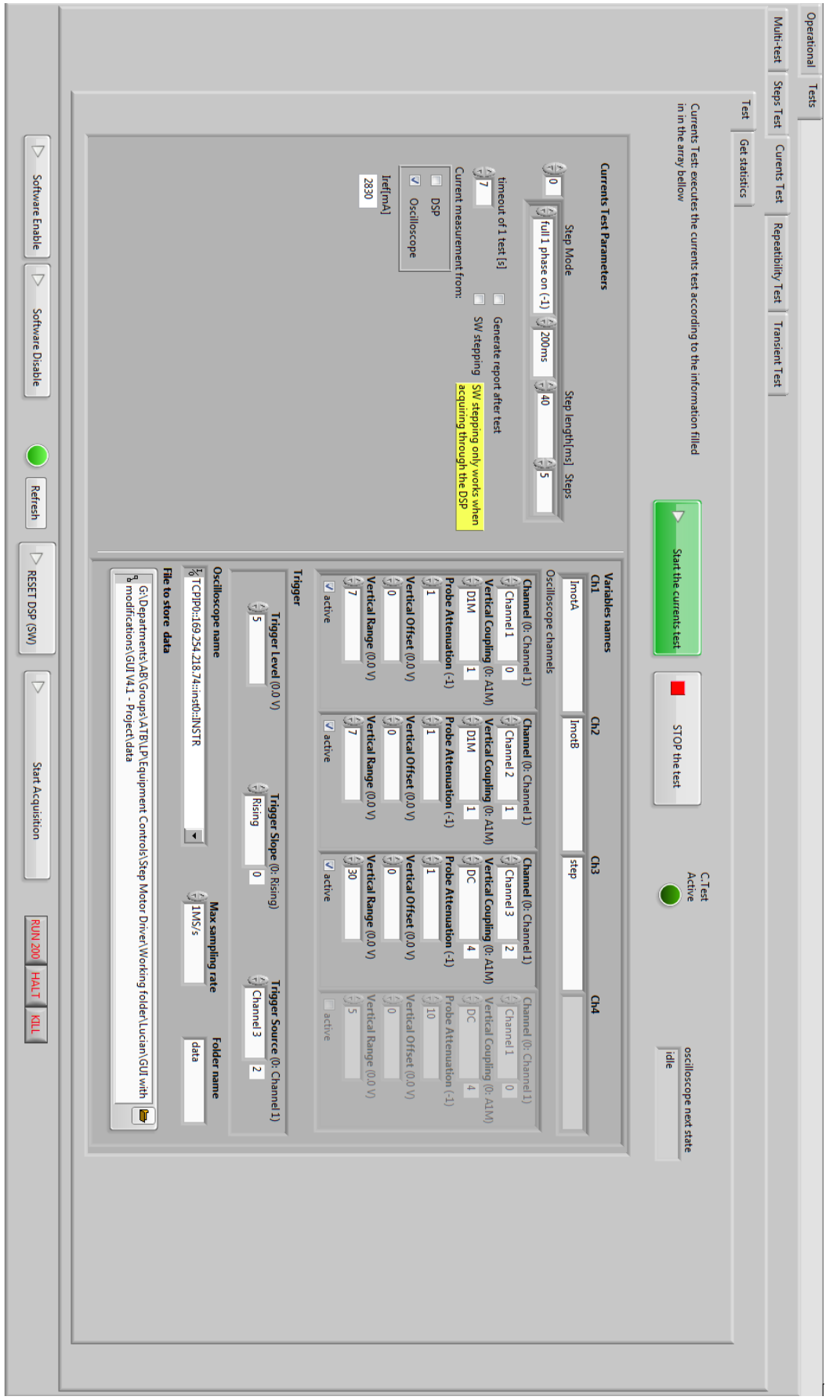

Figura 2-23 Panoul "Currents test"

Un al doilea panou al testului "Currents test" este panoul de analiza a datelor. În acest panou există un grafic principal în care se pot vizualiza simultan câte un pas din fiecare faza a motorului în functie de faza și numărul pasului ales, plus nivelul teoretic de referință și semnalul achiziționat direct fără nici o altă filtrare.

Functionalitatea acestui panou este folosita în final pentru generarea raportului final al testului. Pentru aceasta, în partea stanga sus se pot configura diferiti parametri ai modului în care se realizeaza analiza curentilor. Parametrii configurabili : Numărul pasului electric din faza A Numărul pasului electric din faza B Intervalul în care se consideră că semnalul a intrat în regim stationar Nivelul semnalului de tact la care se consideră că a inceput pasul Tipul filtrului digital aplicat semnalului după achizitionare Frecventa de taiere a filtrului

Pe langa graficul unde se poate vizualiza separat fiecare pas am creat un subpanou în care se pot vizualiza separat un grafic cu toti pasii din ambele faze și parametrii asociati lor, și încă 2 subpanouri, unul cu toti pasii la care referință curentului este de 0 A și parametrii lor (Figura 2-25 stânga), iar celălalt cu parametrii la care referință curentului este diferită de 0 A(Figura 2-25 dreapta)

#### 2.4.3.3 "Get statistics"

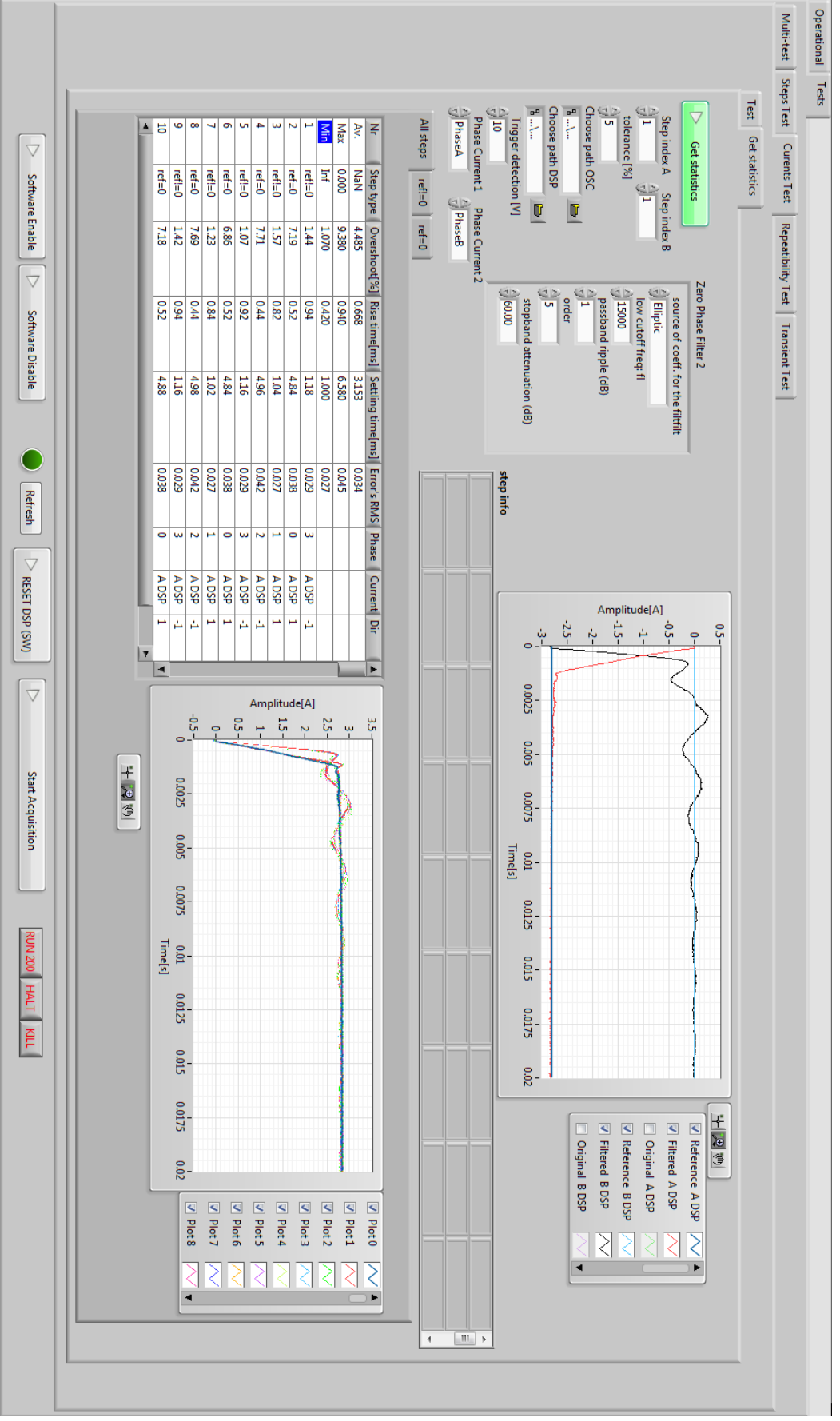

Figura 2-24 Panoul "Get statistics" din cadrul "Currents test"

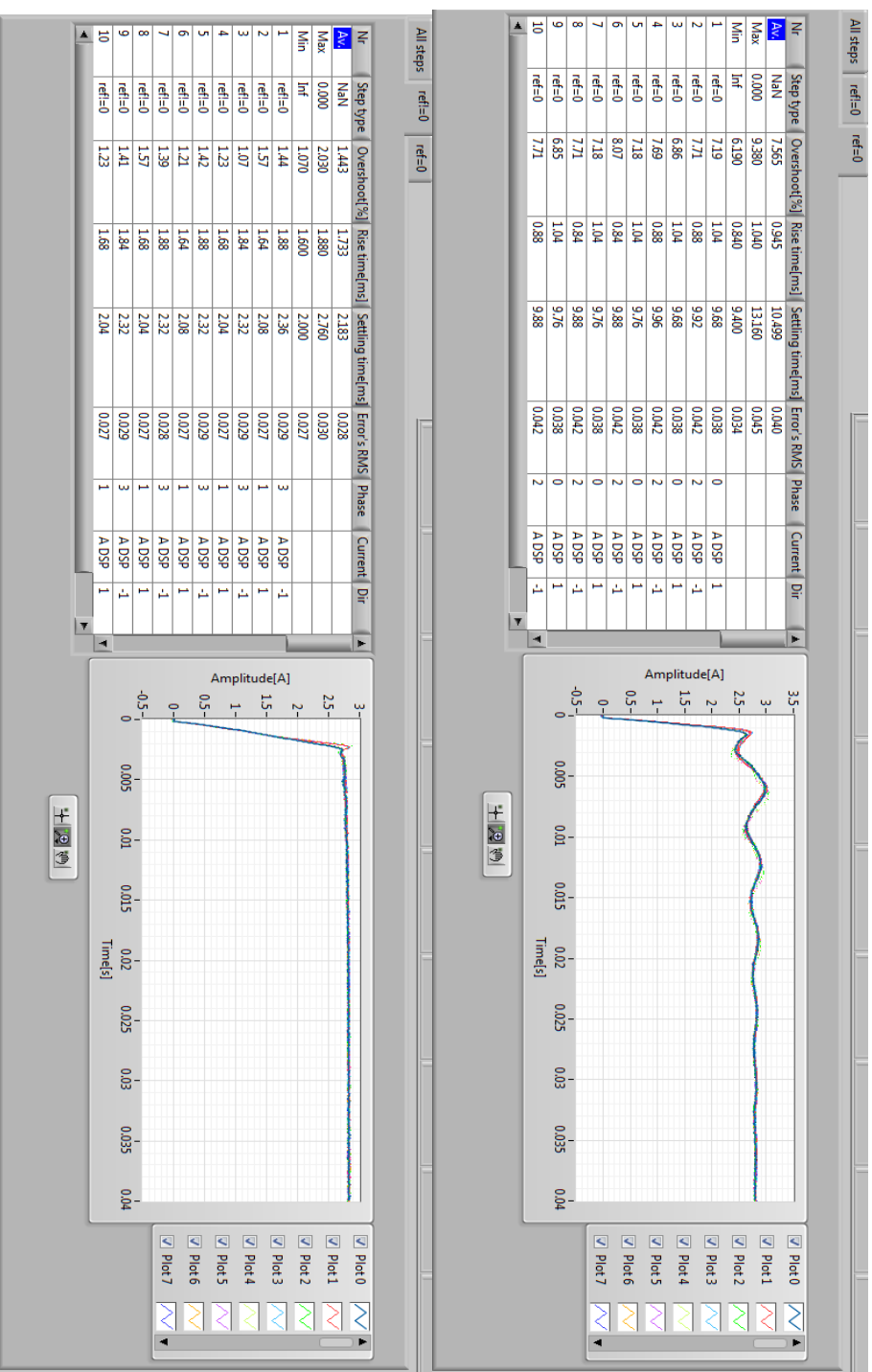

Figura 2-25 Ref!=0 și Ref=0

### 2.4.3.4 "Repeatibility test"

#### Descriere

Acest test va acționa motorul în diferite moduri de comandă (full step, half step etc.) și va masura cu ajutorul unui encoder sau traductor de poziție analog unghiul făcut de motor la fiecare pas.

#### Descriere detaliata:

Trebuie să existe posibilitatea:

-selectarii modului de comandă
-alegerii numarului de pasi care trebuie executati
-viteza la care trebuie acionat motorul în cazul în care se folosesc pasii generate direct de DSP
-numărul de teste care trebuie executate
-numărul de cicluri în cazul în care se doreste repetarea unui numar de teste
-timpul minim de așteptare între 2 pasi
-numărul de citiri ale poziției inainte de efectuarea pasului și după
-timpul dintre citirile poziției
-buton pentru selectarea modului de generare al pasilor(UMI sau DSP).
-posibilitatea salvarii rezultatelor într-un format .pdf

#### **Raportul:**

Raportul trebuie să conțină:

-Grafic cu erorile masurate

-Tabel cu:

-abaterea medie pătratică a erorii

-varianta

-media aritmetica

-valoarea maxima

-valoarea minima

-numărul de pasi executati

-Grafic și tabel pentru fiecare mod de comandă

-Configurația de masurare a unghiului și configurația circuitului de comanda al motorului.

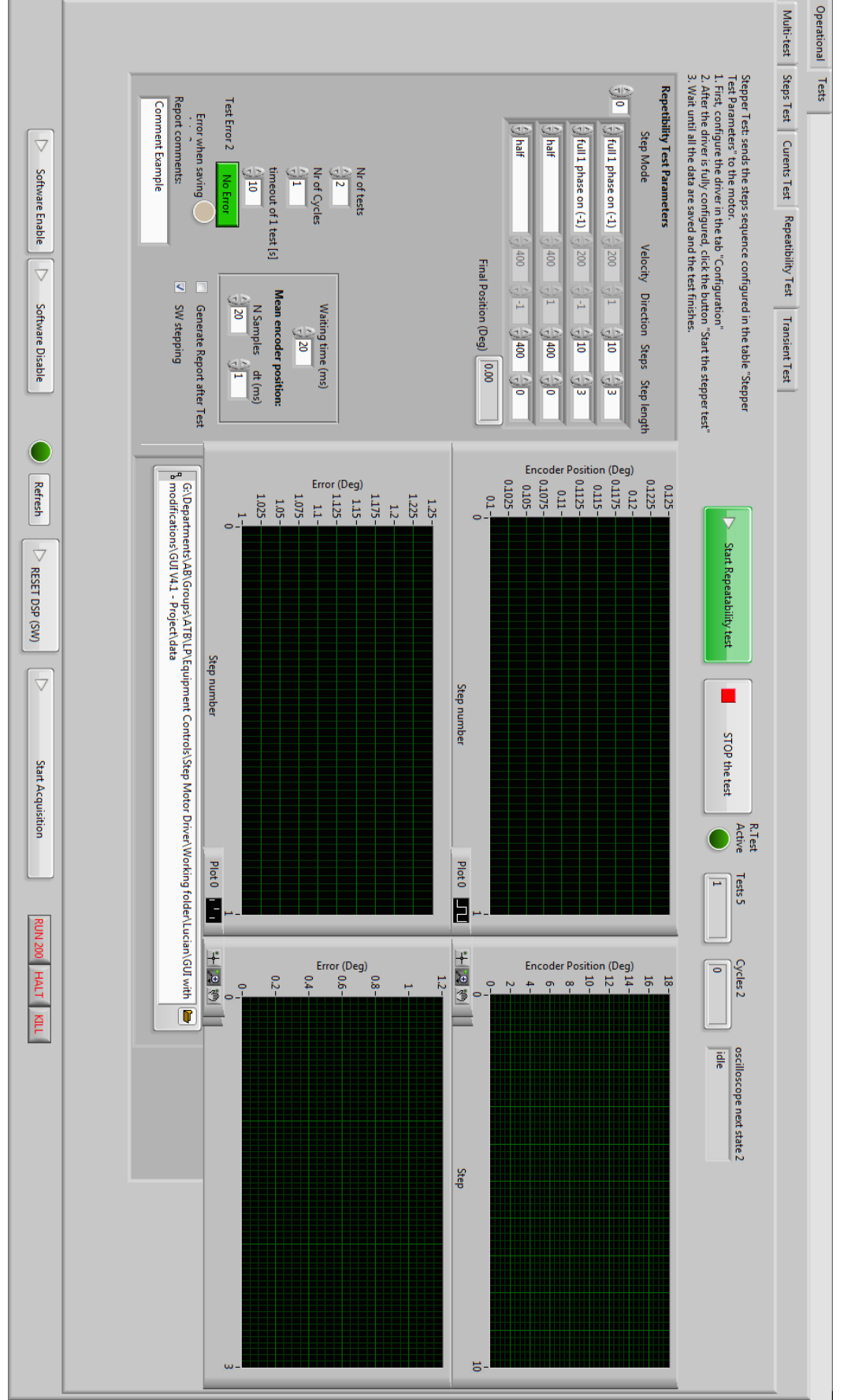

Figura 2-26 Panoul "Repeatibility test"

### 2.4.3.5 "Transient test"

#### Descriere

Acest test va acționa motorul cu un numar relativ redus de pasi și va achizitiona pozitia rotorului pe parcursul fiecarui pas prezentand fiecare pas pe grafic.

#### Descriere detaliata

Trebuie să existe posibilitatea selectarii:

-modului de comandă

-vitezei

-numarului de pasi

-viteza la care se paseste dacă este folosita generarea tactului pentru pasi din DSP

-variabila pentru numărul de teste și de cicluri de efectuat

-variabila care să configureze rezoluția encoderului

-variabila pentru selectarea generarii raportului .pdf

-variabila pentru selectarea semnalului de tact pentru pasi de la DSP sau UMI

#### **Raportul:**

Raportul trebuie să conțină:

-configurația plăcii de control a motorului

-configurația specifica testului

-tabel cu valori statistice(media, max, min) ale caracteristicilor regimului tranzitoriu pentru fiecare pas: suprareglajul, timpul de creștere, durata regimului tranzitoriu, media pătratică a erorii staționare -grafic cu toti pasii efectuati

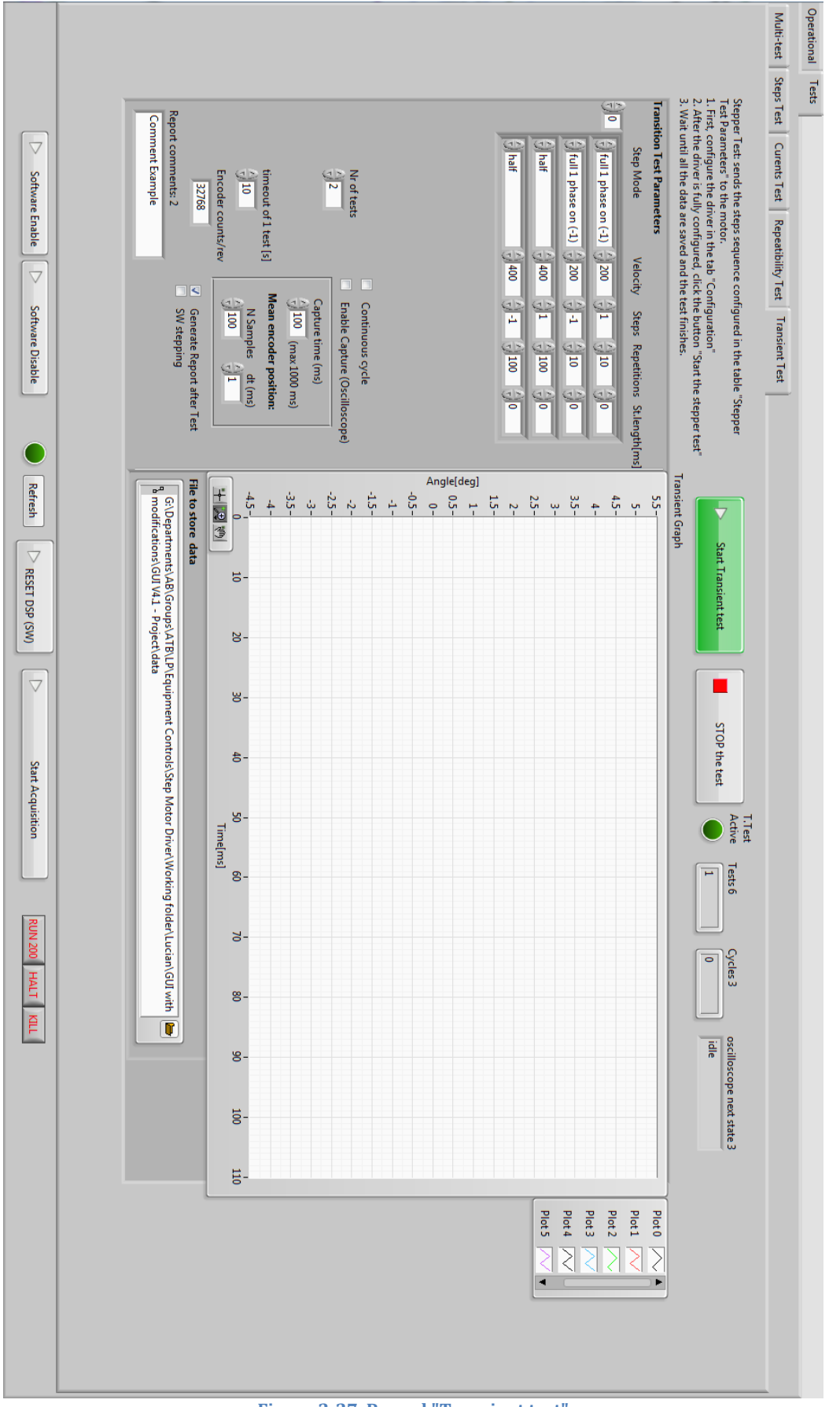

Figura 2-27 Panoul "Transient test"

#### 2.4.4 Testul automat

Automatizarea testelor prezentate mai sus a trebuit realizată pentru a reduce cât mai mult timpul necesar pentru testarea circuitelor de comandă. Voi prezenta mai jos specificatiile care descriu functionarea acestei părți a interfeței grafice.

Inainte de startul testelor placa de control trebuie alimentata la 15V DC pentru partea de control și la 120V pentru partea de comandă.

Tactul de generare a pasilor produs de placa UMI de la National Instruments trebuie conectata la intrările STEP,DIR și ENABLE ale plăcii de control.

Mai este nevoie de a conecta un encoder la intrările plăcii de control sau un resolver convertit în semnale digitale ca și ale encoderului pentru a masura pozitia rotorului, dar care să poată fi citit și prin placa UMI.

Rezultatele fiecarui test pot fi **Pass, Fail** sau **To Check** fiecare insemnand următoarele:

Pass - testul a fost trecut cu succes

Acțiunea de efectuat : continua la testul urmator

**Fail** - testul nu a fost trecut deci secvența testelor trebuie oprita deoarece se consideră că placa de comandă nu satisface cerintele de calitate

Acțiunea de efectuat : se opreste testul și se afiseaza un anunt corespunzător

**To Check** - testul nu are un rezultat concludent și trebuie verificat de către inginerul raspunzator dacă placa de comandă trebuie reevaluata, schimbată sau acceptata.

Acțiunea de efectuat : continua la testul urmator

În panoul testului automat, în dreptul fiecarui test se va afisa rezultatul sau. Raportul .pdf va consta dintr-o pagina principală unde se va face un rezumat al rezultatelor tuturor testelor la care se va adauga fiecare raport separat al fiecarui test.

Toate fisierele folosite la generarea rapoartelor, semnalele achiziționate, configuraria plăcii de comandă etc vor fi salvate într-un loc usor de selectat din interfața grafică. La numele folderului selectat se va adauga data, ora și minutul la care testul a fost inceput, iar această cale va fi mai apoi folosita pentru salvarea directoarelor pentru fiecare test.

#### 2.4.4.1 Testul 1 "Drive configuration"

Scopul acestui test este de a verifica dacă placa de control raspunde la comenzi și este alimentata cu energie electrica.

Se verifica dacă există deja o configurație a DSP-ului iar dacă da se acceseaza metoda de reconfigurare a DSP-ului. Dintr-un fisier de configurare inițial se transfera prin protocolul ModBus toti registrii definiti în fisierul de configurare după care se descarca și se salveaza într-un alt fisier aceeasi registri care au fost transferati inițial și se compara cele 2 fisiere.

Rezultatul: **Pass**: Dacă fisierele au aceleasi valori în toti registrii **Fail**: Dacă valorea cel puțin unui registru este diferită între cele 2 fisiere

# 2.4.4.2 Testul 2 - Steps test

Desccrierea detaliata a acestui a fost deja făcută. Scopul sau este de a face o verificare generala atât a partii de control a plăcii cât și a celei de comandă.

| Modul de comandă | Viteza (Rotatii pe<br>secunda) | Rotatii |
|------------------|--------------------------------|---------|
| Full 1 phase on  | 2                              | 20      |
| Half             | 2                              | -20     |
| Quarter          | 2                              | 20      |
| 4000             | 2                              | -20     |

Configurația testului este următoarea

|                    |                   | Cu evitarea           | Nu      |
|--------------------|-------------------|-----------------------|---------|
|                    |                   | întrerupere a         |         |
|                    |                   | alimentarii           |         |
| Numărul de teste   | 4                 | Alterneaza STD/FOC    | Nu      |
| Numărul de cicluri | 4                 | Nr. de alternari      | Nr. fix |
|                    |                   | STD/FOC               |         |
| Encoder (rezoluția | 15/16 (în functie | Ciclu continuu        | Nu      |
| în numar de biti)  | de                |                       |         |
|                    | encoder/resolver) |                       |         |
| Timeout of 1 test  | 10                | Genereaza raport .pdf | Da      |
| [s]                |                   |                       |         |

Rezultatul:

Pass: Dacă toate erorile sunt sub 1 grad.

**Fail**: Dacă vreuna din erori este mai mare de 20 de grade.

To Check: Dacă condițiile Pass sau Fail nu au fost îndeplinite.

### 2.4.4.3 Testul 3 - Currents test

Acest test verifica performanta algoritmului de control al curentului.

Configurația testului este următoarea:

| Iref (peak)       | 2830 mA (2000 mA RMS) |
|-------------------|-----------------------|
| Durata unui pas   | 40 ms                 |
| Nr. de pasi       | 40                    |
| Raport .pdf       | Da                    |
| Achizitia de date | DSP                   |

#### Rezultatul:

**Pass**: durata regimului tranzitoriu, timpul de creștere, suprareglajul și media pătratică a erorii staționare sunt în limita de 10% a valorilor de referință (pentru fiecare tip de pas în parte, ref!=0 și ref=0).

**Fail**: durata regimului tranzitoriu, timpul de creștere, suprareglajul și media pătratică a erorii staționare sunt în afără limitei de 100% al valorilor de referință.

To Check: dacă rezultatele nu sunt Pass sau Fail .

#### 2.4.4.4 Testul 4 - Repeatibility test

Scopul acestui test este să verifice repetibilitatea unghiului făcut de sistemul placa-motor.

Testul va fi făcut cu următoarea configurație:

| Step mode       | Steps |
|-----------------|-------|
| Full 1 phase on | 200   |
| Full 1 phase on | -200  |
| Half            | 400   |
| Half            | -400  |

| Nr. de teste   |    | 4          | Timp de așteptare    | 20  |
|----------------|----|------------|----------------------|-----|
|                |    |            | (ms)                 |     |
| Nr. de cicluri |    | 1          | Calcularea poziției: |     |
| Rezoluția      |    | 15/16 biti | Nr. de esantioane:   | 20  |
| encoderului    |    |            |                      |     |
| Timpul         | de | 10s        | Rata de esantionare  | 1ms |
| expirare       |    |            |                      |     |
|                |    |            | Raport .pdf          | Da  |

#### Rezultatul:

**Pass**: Media pasilor trebuie să fie în intervalul ±10% din unghiul de referință.

**Fail**: Media pasilor este în afără intervalului ±20% din unghiul de referință. **To Check**: Dacă rezultatul nu e **Pass** sau **Fail** 

# 2.4.4.5 Testul 5- Phase current limits

Scopul acestui test este de a testa senzorii LEM de pe placa de comandă.

Pasii testului:

- 1. se dezactivează placa
- 2. se salveaza valoarea actuala a limitei curentului prin faze
- 3. se lanseaza automatul finit al acestui test din DSP (testul nr. 5)
- 4. se seteaza limita la 1 A
- 5. se activează placa, și testul incepe automat
- 6. se salveaza limita la care curentul a fost intrerupt prin citirea valorii din registrul ModBus corespunzător
- 7. se dezactivează placa. Automatul finit va genera un curent în direcția inversa sau în faza cealalta de fiecare data când placa este dezactivata și activata. Se repeta de la pasul nr. 5 până când ambele directii ale curentului în ambele faze au fost testate de 3 ori fiecare.
- 8. se repeta de la pasul nr. 4 cu limita setata la 2, 3 și 4 A.
- 9. la finalul testului se resetează valoarea limitei curentului la cea inițiala
- 10. se dezactivează placa

Rezultatul:

Un tabel cu valorile fiecărei limite obținute și valoarea referinței, arătând abaterea de la referință în procente.

**Pass**: Dacă curenții sunt în limita de ±15% a limitei setate.

Fail: Dacă curenții sunt în afăra limitei de ±25% a limitei setate.

To Check: Dacă rezultatul nu e Pass sau Fail

# 2.4.4.6 Testul 6 - Measure theta 0

Scopul acestui test este de a verifica dacă calibrarea unghiului de referință theta 0 este corectă.

Pasii testului :

- 1. se dezactivează placa
- 2. se porneste automatul finit al calibrării unghiului theta 0 din codul DSPului
- 3. se activează placa
- 4. se citește starea registrului Modbus care conține rezultatul calibrării până când aceasta este finalizată
- 5. se dezactivează placa

# Rezultatul :

Pass: Dacă rezultatul final este 2(calibrare reusita) testul a fost trecut. Fail: Dacă rezultatul final a fost 3 testul nu a fost trecut cu succes.

# 2.4.4.7 Testul 7 - Drive reconfiguration

Scopul acestui test este de a vedea dacă placa de comandă functioneaza corespunzător dacă este reconfigurata după utilizarea ei pentru o anumita perioada de timp

Pasii testului :

- 1. se dezactivează placa
- 2. se salveaza configurația într-un fisier text
- 3. se resetează placa
- 4. se așteaptă 5 secunde pentru ca valorile inițiale să poate fi transferate din memoria Flash în memoria RAM și pentru a se realiza inițializarea plăcii
- 5. se porneste automatul finit care caută unde este punctul 0 al encoderului
- 6. se citește succesiv registrul ModBus care conține rezultatul automatului finit până când valoarea este 2(0k) sau 3(Error)
- 7. se dezactivează placa
- 8. se salveaza din nou configurația într-un fisier text și se compara cu cea avuta inainte de pasul 3.

Rezultatul :

**Pass**: dacă configurațiile sunt identice și pozitia 0 a encoderului a fost găsită. **Fail**: dacă configurațiile nu sunt identice sau pozitia 0 a encoderului nu a fost găsită.

#### 2.4.4.8 Testul 8 - Transient test în FOC

Se testeaza calitatea pasilor realizati în modul de comandă - control vectorial.

Pasii testului :

- 1. se dezactivează placa
- 2. se seteaza modul de comandă la FOC(Field Oriented Control) prin setarea numarului 1 în registrul corespunzător modului de comandă
- 3. se folosete următoarea configurație pentru a se realiza un numar de pasi

| Step mode       | Directie | Pasi |
|-----------------|----------|------|
| Full 1 phase on | 1        | 10   |

| Full 1 phase on | -1 | 10 |
|-----------------|----|----|
|-----------------|----|----|

| Rezoluția           |  | 5/16 biti | Durata achizitiei     | 100 ms |
|---------------------|--|-----------|-----------------------|--------|
| encoderului         |  |           |                       |        |
| Timpul de           |  | 0s        | Nr. de esantioane 100 |        |
| expirare a testului |  |           |                       |        |
| Raport .pdf         |  | а         | Perioada achizitiei   | 1ms    |

- 4. se dezactivează placa
- 5. se verifica erorile și avertismentele

Rezultatul:

Pass: durata regimului tranzitoriu, timpul de creștere, suprareglajul și media pătratică a erorii staționare sunt în limita de 10% din pasului de referință
Fail: durata regimului tranzitoriu, timpul de creștere, suprareglajul și media pătratică a erorii staționare sunt în afără limitei de 50% al pasului de referință.
To Check: Dacă rezultatul nu e Pass sau Fail.

2.4.4.9 Testul 9 - Steps test using online switch closed to open position loop

Scopul acestui test este de a verifica cât de bine functioneaza trecerea de la comanda în buclă închisă la cea în buclă deschisă a sistemului motor-placa de comandă.

Se seteaza următoarea configurația a testului "Steps test":

| Step mode | Viteza [rotatii/secunda] | Rotatii,<br>Directie | Timp de frana[s] |
|-----------|--------------------------|----------------------|------------------|
| Half step | 2                        | 40                   | 40s              |
| Half step | 2                        | -40                  | 40s              |

| Nr. de teste   |    | 2          | Cu evitare de întrerupere a | Da |
|----------------|----|------------|-----------------------------|----|
|                |    |            | alimentarii                 |    |
| Nr. de cicluri |    | 4          | Alternare între STD/FOC     | Da |
| Rezoluția      |    | 15/16 biti | Schimburi/test              | 3  |
| encoderului    |    |            |                             |    |
| Timpul         | de | 10s        | Raport .pdf                 | Da |
| expirare       |    |            |                             |    |

Rezultatul :

**Pass**: Toate erorile unghiurile masurate sunt sub 1 grad.

**Fail**: Dacă eroarea vreunui unghi masurat este mai mare de 20 de grade. **To Check**: Dacă rezultatul nu e **Pass** sau **Fail**.

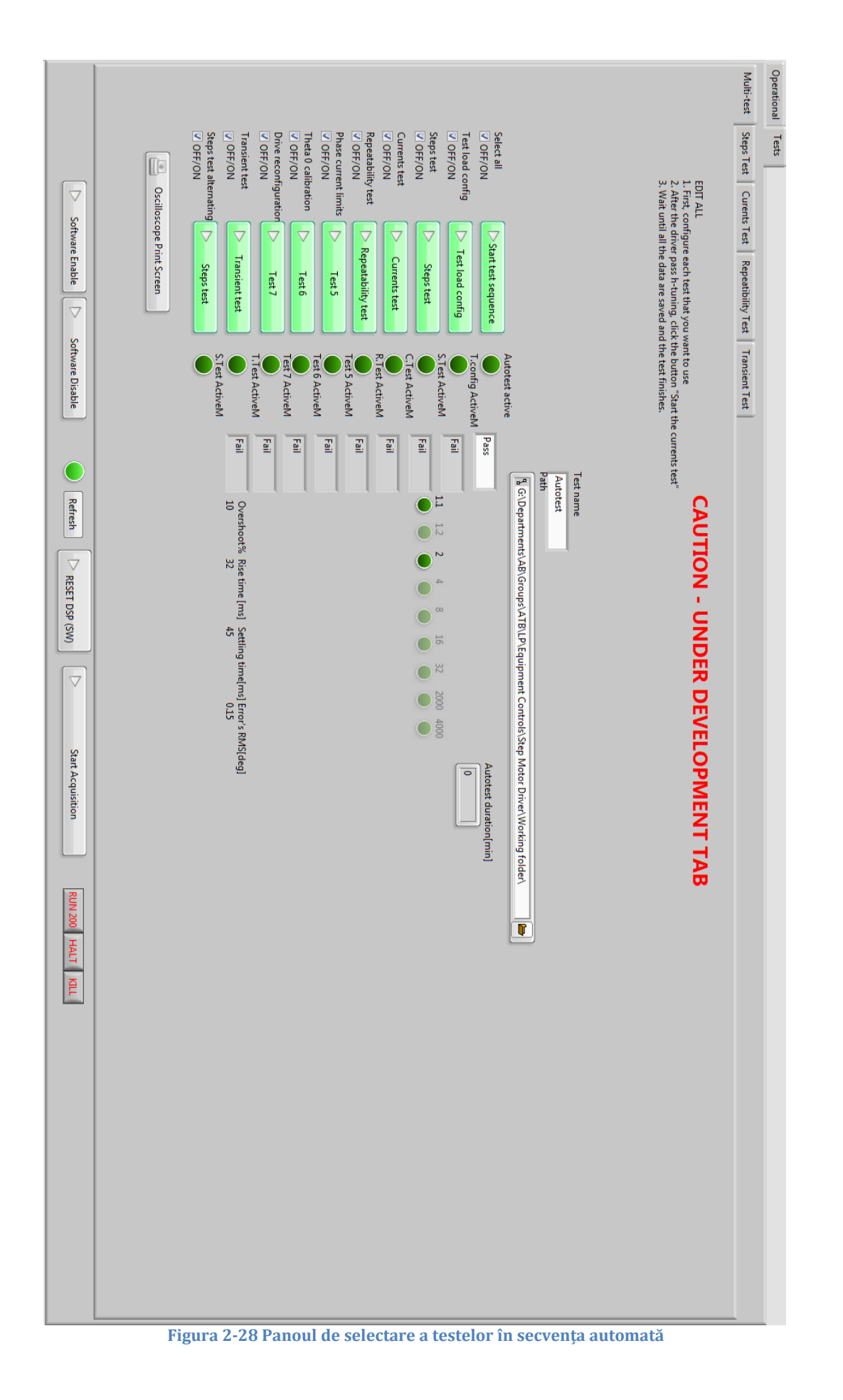

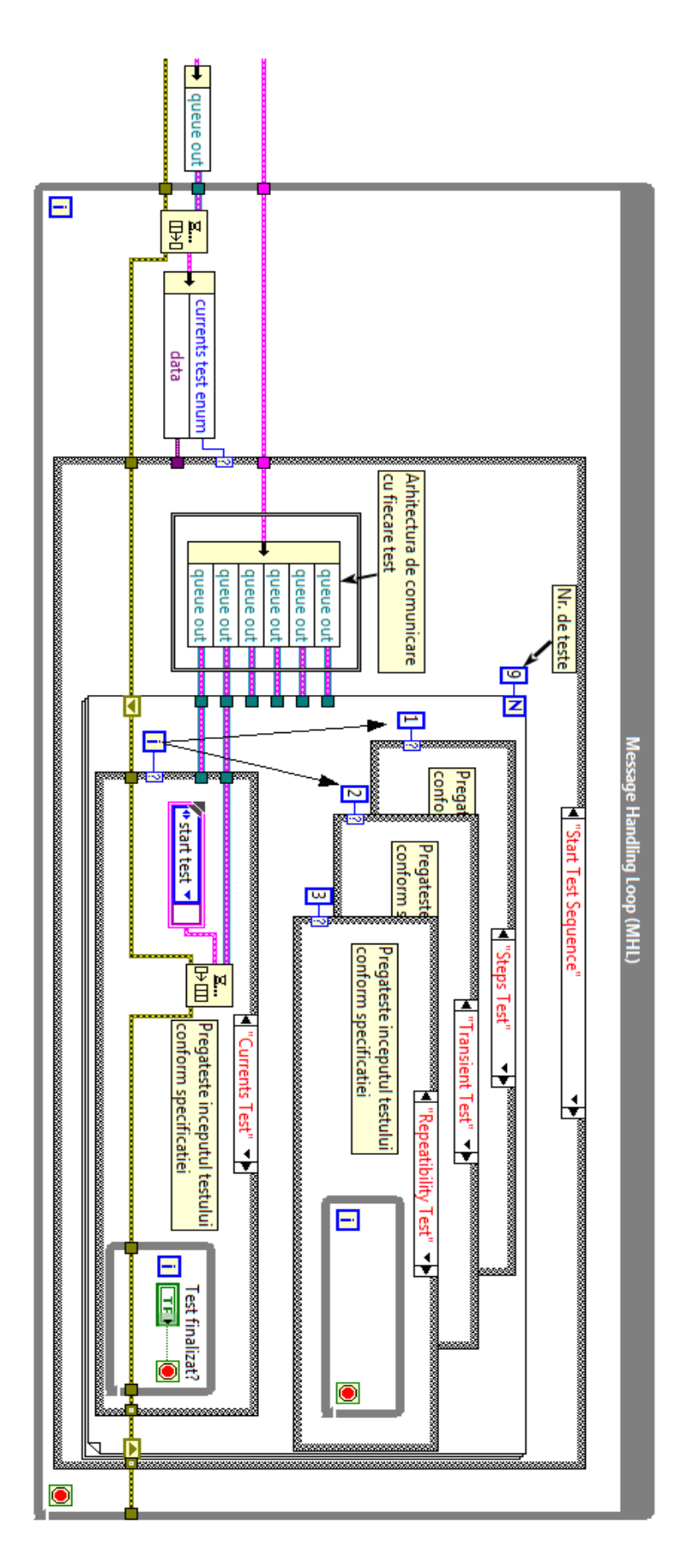

Figura 2-29 Abstractizare a automatului finit pentru automatizarea testelor

# 3 Concluzii

Munca depusă în acest proiect nu este încă finalizată iar testarea automată a plăcilor de control deși s-a simplificat tot necesită un inginer sau un utilizator expert pentru a putea fi dusă la capăt. Obiectivele următoare țin de simplificarea testării în continuare pentru ca aceasta să poată fi realizată cu ușurință de un tehnician care nu cunoaște în detaliu sistemul care urmează a fi testat.

Rezultatul final al unui test automatizat asupra sistemului motor-placă de comandă este prezentat într-un raport final în format pdf.

În imaginile următoare se vede rezultatul unui test automat. Raportul creat conține rezultatele tuturor testelor într-un format ușor de înțeles.

Pentru fiecare test selectat a fost creat la finalul său un director cu datele salvate în cadrul testului și cu o pagină în format pdf unde sunt afișate graficele necesare sau după caz tabele cu măsuratorile efectuate.

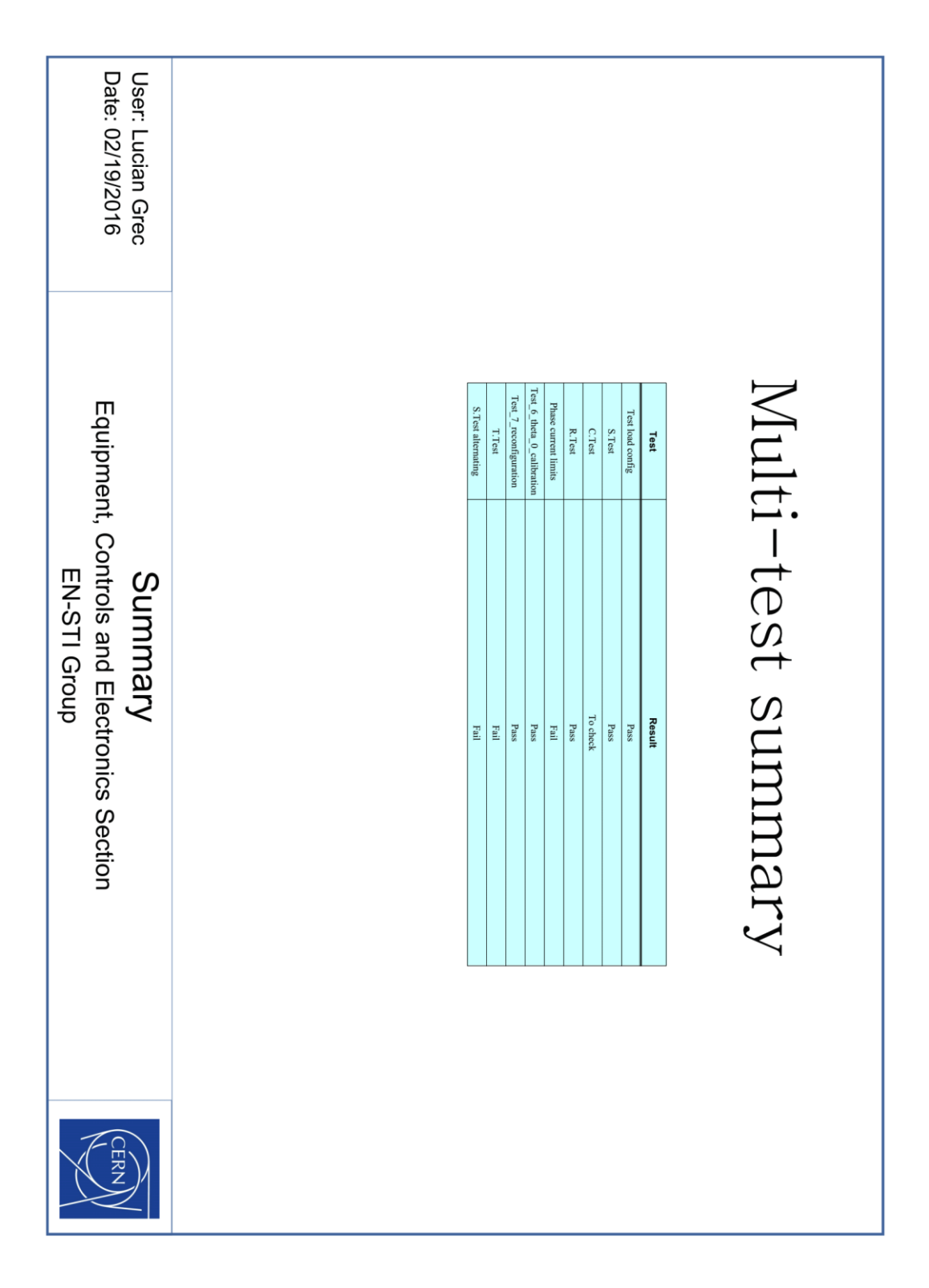

Figura 3-1 Testul automat - rezumatul testelor

| User:<br>Date: 02/      |  | Comments:<br>Comment Exam | N. Cycles | N. Tests | Parameter | Test Config | Theta-0 | Current limit | Voltage limit [V] | Temp limit [C deg.] | TController [s] | Tchopping [kClks] | Iref [A]          | Cable length [m] | Code version            | 3rd harmonic [%]       | Parameters | DSP Config |
|-------------------------|--|---------------------------|-----------|----------|-----------|-------------|---------|---------------|-------------------|---------------------|-----------------|-------------------|-------------------|------------------|-------------------------|------------------------|------------|------------|
| 19/201                  |  | ple                       | 4         | 4        | Value     | uration     | 11439   | 7.0           | 160               | 80                  | 4.000000E-5     | 3000              | 2.0               | 0                | 169                     | 12.0                   | Values     | uration    |
| െ                       |  |                           |           |          |           |             |         |               |                   |                     |                 | 4                 | 3                 | 2                | -                       | Tes                    |            |            |
|                         |  |                           |           |          |           |             |         |               |                   |                     |                 | 4000 Step Mode    | Quarter Step Mode | Half Step Mode   | Full Step Mode (1Phase) | t Stem Mode            |            |            |
| Equipment,              |  |                           |           |          |           |             |         |               |                   |                     |                 | 0.09              | 0.45              | 0,9              | 1.8                     | Step Mode target (deg) |            |            |
| Ste<br>Control<br>EN-   |  |                           |           |          |           |             |         |               |                   |                     |                 | 2                 | 2                 | 2                | 2                       | Speed (turns\s)        |            |            |
| sTI                     |  |                           |           |          |           |             |         |               |                   |                     |                 | -20               | 20                | -20              | 20                      | N. Turns               |            |            |
| Tes<br>Id Elec<br>Group |  |                           |           |          |           |             |         |               |                   |                     |                 | -7200             | 7200              | -7200            | 7200                    | Target (deg)           |            |            |
| t<br>tronics Se         |  |                           |           |          |           |             |         |               |                   |                     |                 | -7.20E+03         | 7199.88           | -7.20E+03        | 7199.80                 | Mean achieved (deg)    |            |            |
| ection                  |  |                           |           |          |           |             |         |               |                   |                     |                 | 0.17303           | -0.11810          | 0.15106          | -0.19501                | Mean (deg)             |            |            |
|                         |  |                           |           |          |           |             |         |               |                   |                     |                 | 0.00549           | 0.00549           | 0.00549          | 0.02080                 | Std (deg)              |            |            |
|                         |  |                           |           |          |           |             |         |               |                   |                     |                 | 0.17578           | -0.10986          | 0.15381          | -0.16479                | Max (deg)              | Error      |            |
|                         |  |                           |           |          |           |             |         |               |                   |                     |                 | 0.16479           | -0.12085          | 0.14282          | -0.20874                | Min (deg)              |            |            |
| CERN                    |  |                           |           |          |           |             |         |               |                   |                     |                 | 4                 | 4                 | 4                | 4                       | N. Cycles              |            |            |

Figura 3-2 Testul automat - "Steps test"

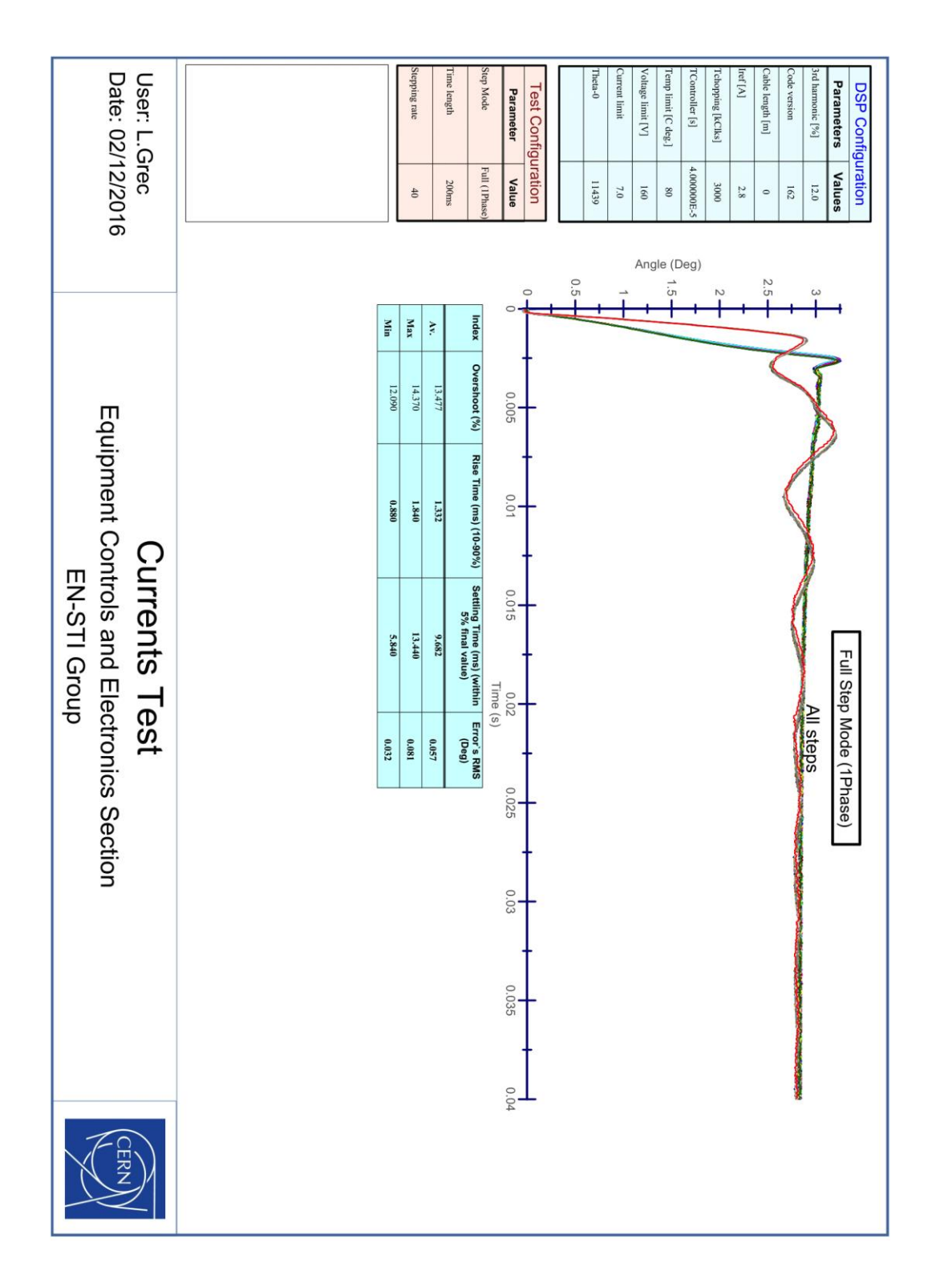

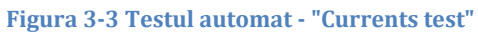

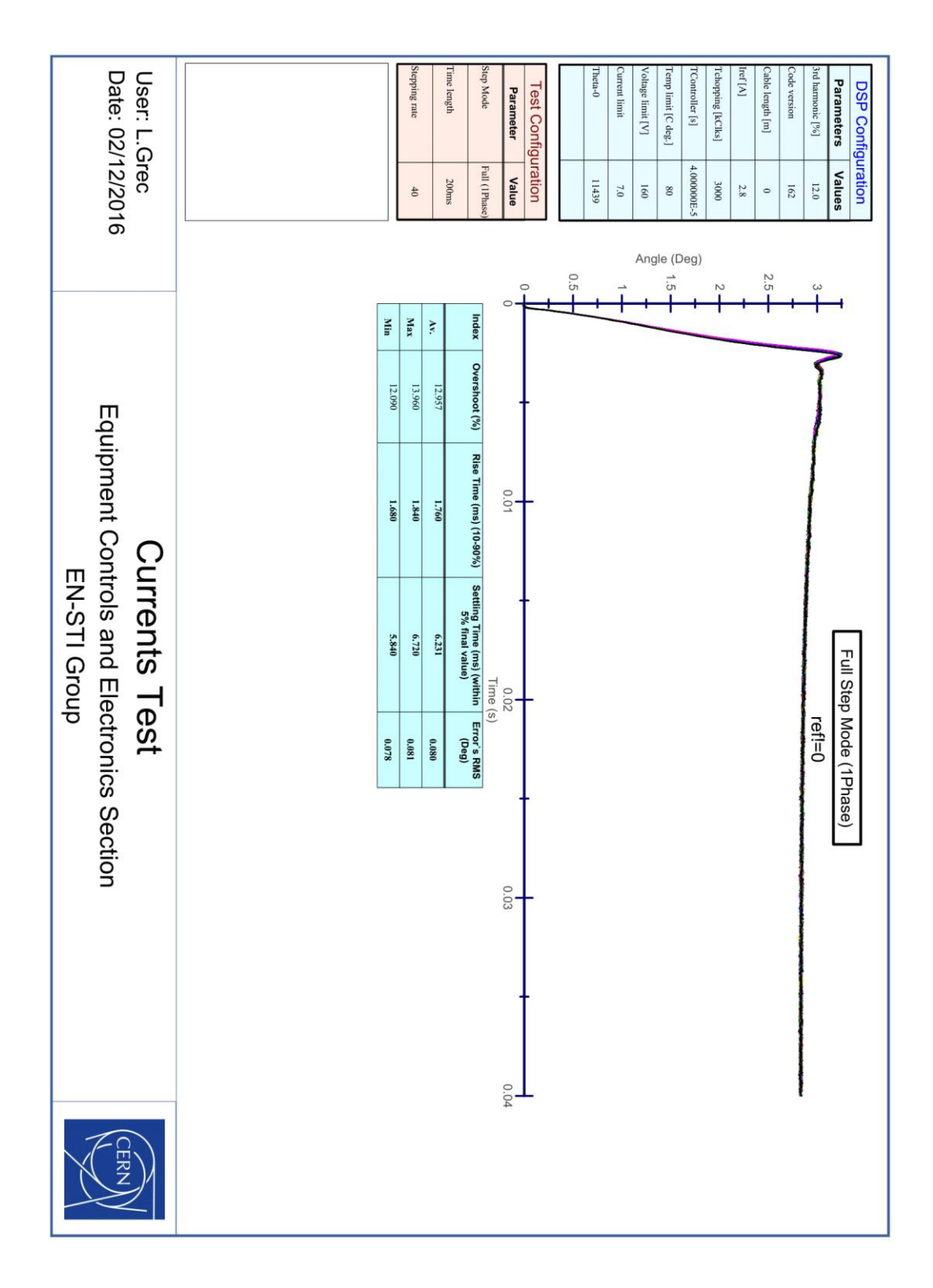

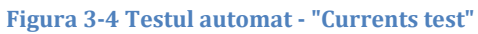

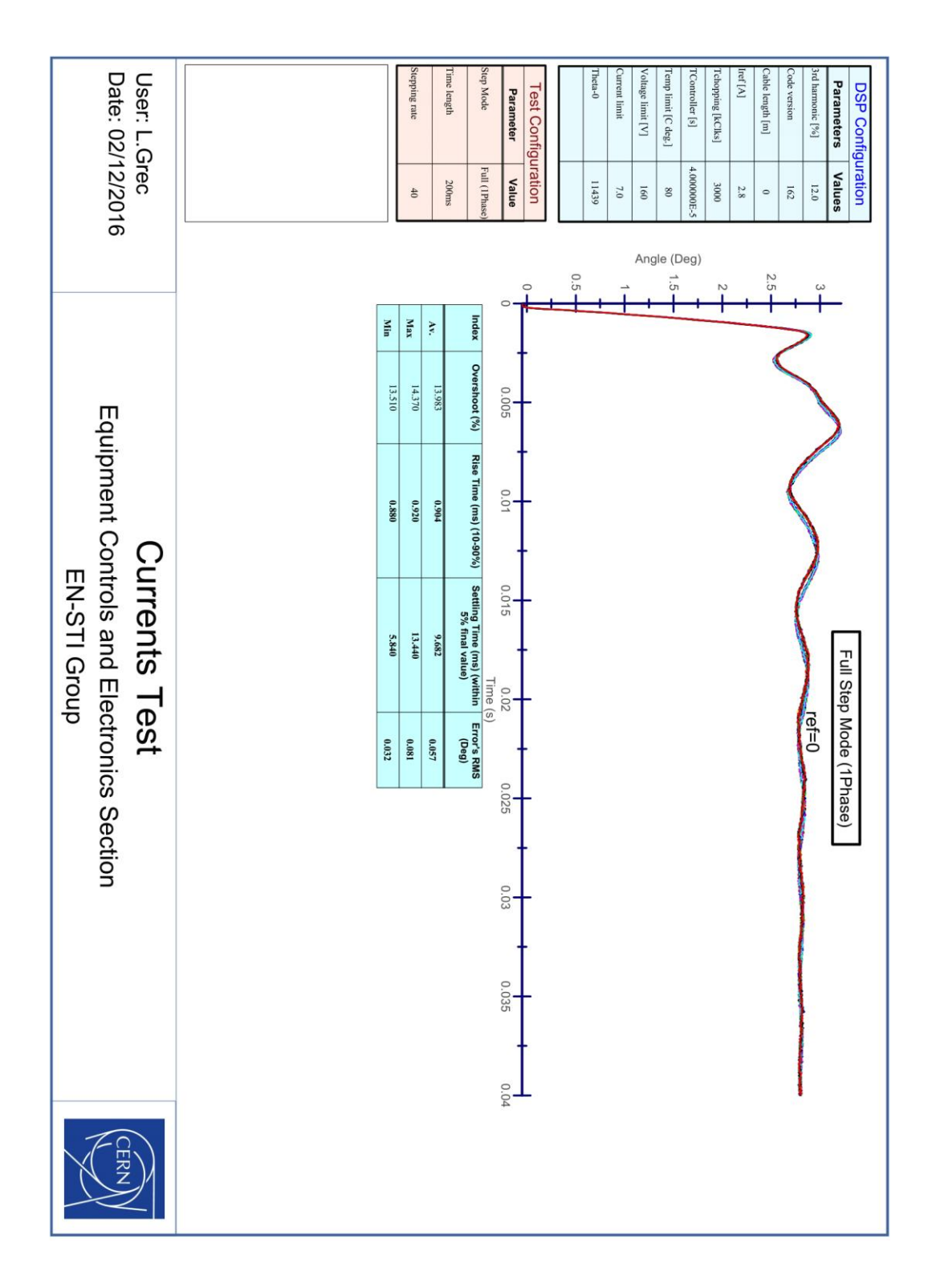

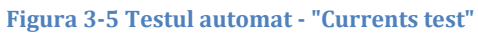

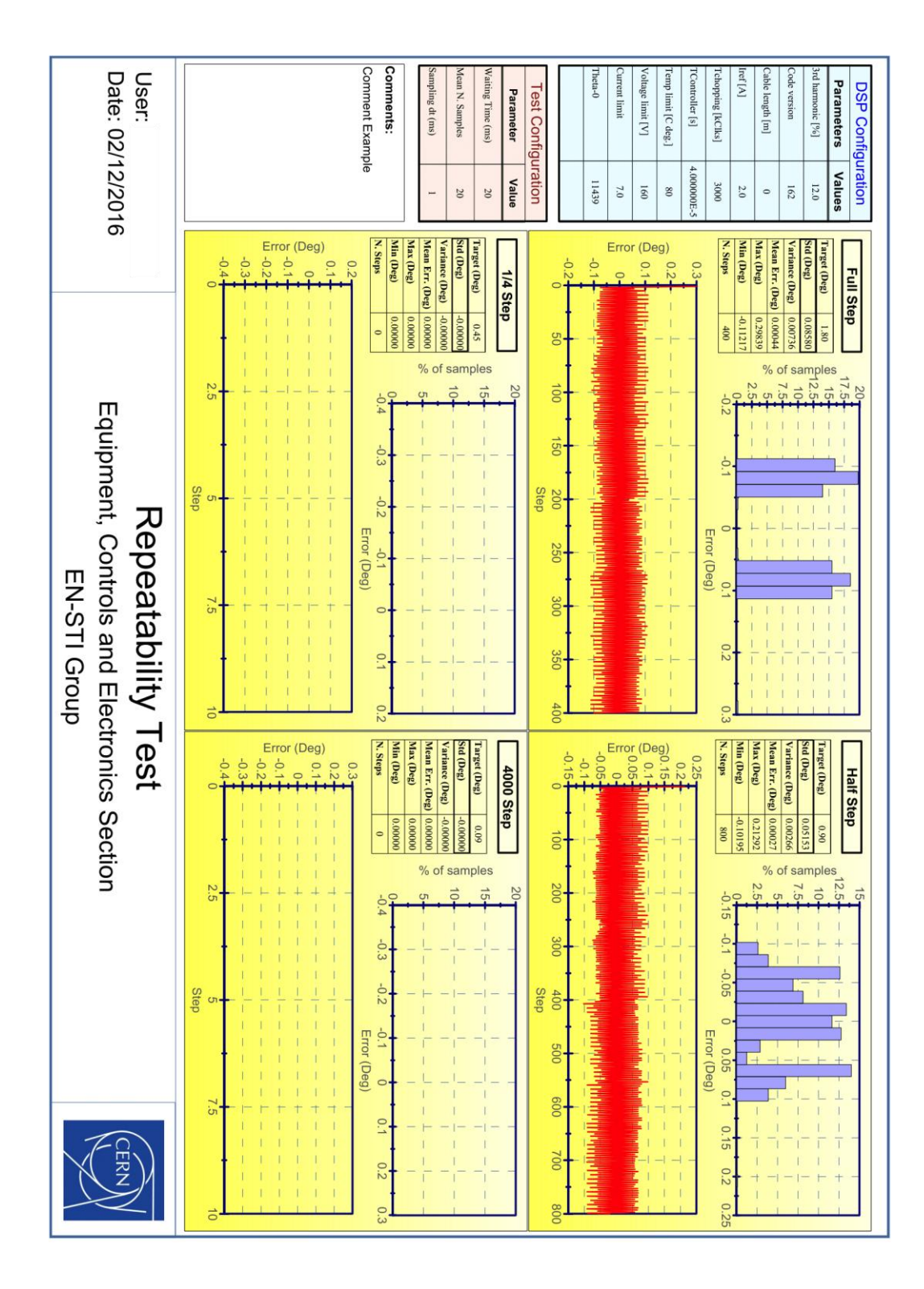

Figura 3-6 Testul automat - "Repeatibility test"

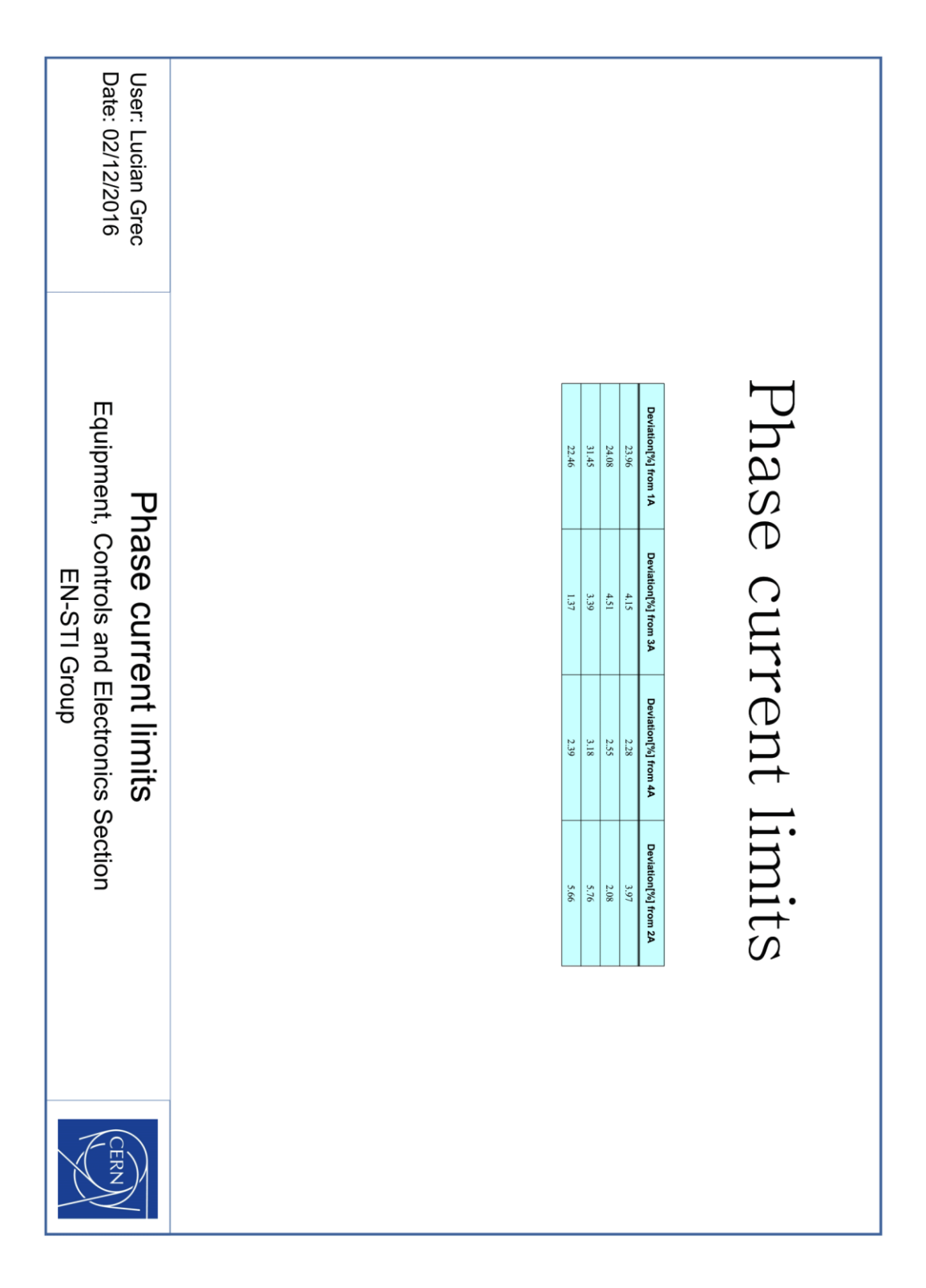

Figura 3-7 Testul automat - "Phase currents test"

| User:<br>Date: 02/        | Comments:<br>Comment Examp | N. Cycles | N. Tests | Parameter | Test Config | Theta-0 | Current limit | Voltage limit [V] | Temp limit [C deg.] | TController [s] | Tchopping [kClks] | Iref [A]          | Cable length [m] | Code version            | 3rd harmonic [%]       | Parameters | DSP Config |
|---------------------------|----------------------------|-----------|----------|-----------|-------------|---------|---------------|-------------------|---------------------|-----------------|-------------------|-------------------|------------------|-------------------------|------------------------|------------|------------|
| 12/201                    | ple                        | 4         | 4        | Value     | uration     | -25147  | 7.0           | 160               | 80                  | 4.00000E-5      | 3000              | 2.0               | 0                | 162                     | 12.0                   | Values     | uration    |
| ത                         |                            |           |          |           |             |         |               |                   |                     |                 | 4                 | 3                 | 2                | -                       | Test                   |            |            |
|                           |                            |           |          |           |             |         |               |                   |                     |                 | 4000 Step Mode    | Quarter Step Mode | Half Step Mode   | Full Step Mode (1Phase) | Stem Mode              |            |            |
| Equipment,                |                            |           |          |           |             |         |               |                   |                     |                 | 0.09              | 0.45              | 0,9              | 1.8                     | Step Mode target (deg) |            |            |
| Ste<br>Contro<br>EN-      |                            |           |          |           |             |         |               |                   |                     |                 | 2                 | 2                 | 2                | 2                       | Speed (turns\s)        |            |            |
| sTI of                    |                            |           |          |           |             |         |               |                   |                     |                 | 40                | 40                | -40              | 40                      | N. Turns               |            |            |
| Tes<br>d Ele<br>Group     |                            |           |          |           |             |         |               |                   |                     |                 | -14400            | 14400             | -14400           | 14400                   | Target (deg)           |            |            |
| s <b>t</b><br>ctronics Se |                            |           |          |           |             |         |               |                   |                     |                 | -1.44E+04         | 1.44E+04          | -1.44E+04        | 1.44E+04                | Mean achieved (deg)    |            |            |
| ction                     |                            |           |          |           |             |         |               |                   |                     |                 | 14.49097          | -21.70074         | 14.49097         | -21.74194               | Mean (deg)             |            |            |
|                           |                            |           |          |           |             |         |               |                   |                     |                 | 0.02197           | 0.03401           | 0.03910          | 0.04111                 | Std (deg)              |            |            |
|                           |                            |           |          |           |             |         |               |                   |                     |                 | 14.52393          | -21.65405         | 14.52393         | -21.68701               | Max (deg)              | Error      |            |
|                           |                            |           |          |           |             |         |               |                   |                     |                 | 14.47998          | -21,73096         | 14.44702         | -21.78589               | Min (deg)              |            |            |
| CERN                      |                            |           |          |           |             |         |               |                   |                     |                 | 4                 | 4                 | 4                | 4                       | N. Cycles              |            |            |

Figura 3-8 Testul automat - "Steps test alternating STD/FOC"

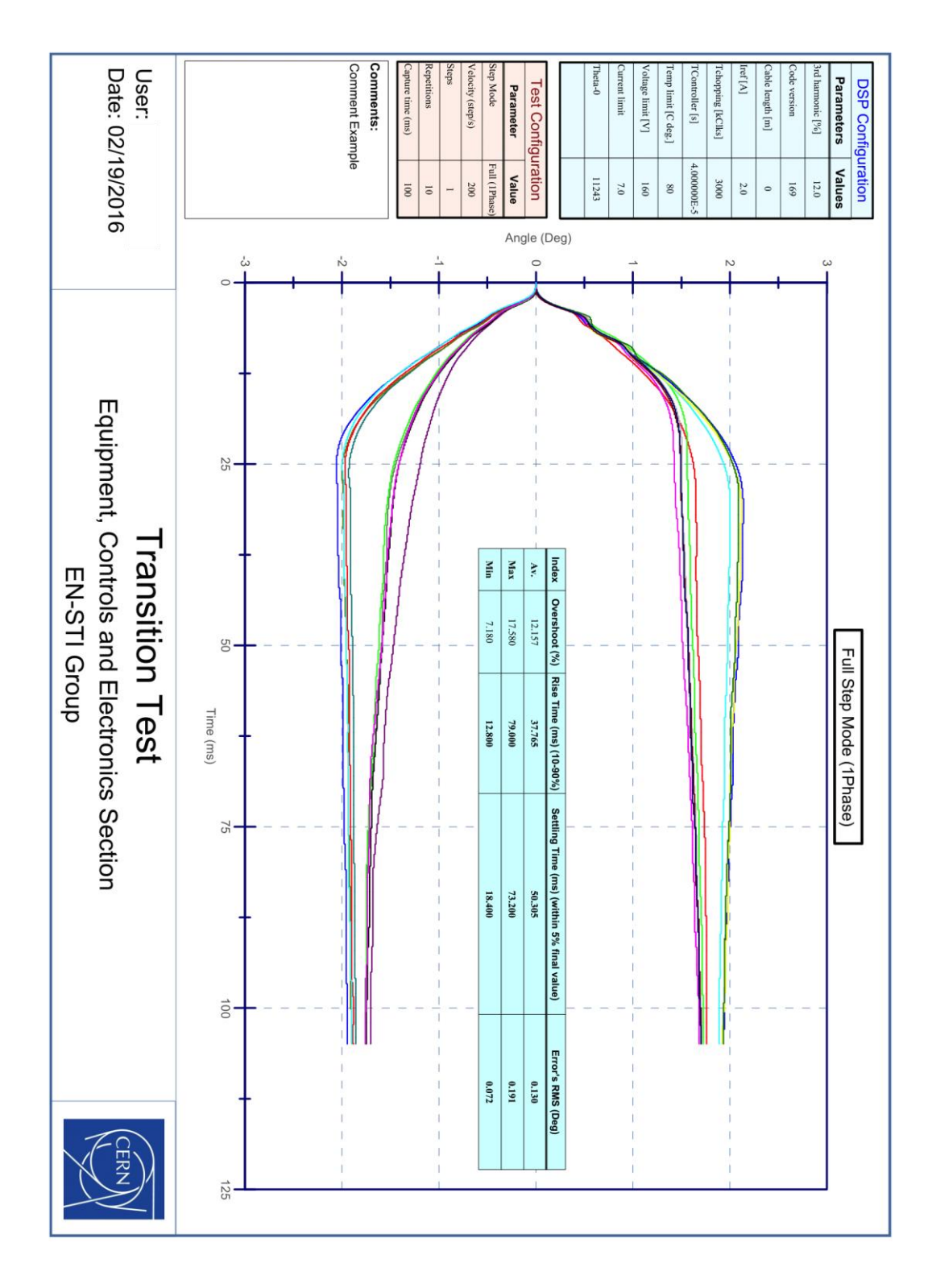

Figura 3-9 Testul automat - "Transient test"

# 4 Index al figurilor

| FIGURA 1-1 - COMPLEXUL DE ACCELERATOARE DE LA CERN                                     |    |
|----------------------------------------------------------------------------------------|----|
| FIGURA 1-2 SECTIUNE A UNUI COLIMATOR                                                   |    |
| FIGURA 1-3 MOTOR PAS CU PAS HIBRID                                                     |    |
| FIGURA 1-4 SCHEMA A UNUI MOTOR PAS CU PAS                                              |    |
| FIGURA 2-1 MODULE LABVIEW                                                              |    |
| FIGURA 2-2 MODUL DE DOCUMENTARE AUTOMATĂ AL LIMBAJULUI                                 |    |
| FIGURA 2-3 LABVIEW SE CONECTEAZA LA APROAPE ORICE DISPOZITIV                           |    |
| FIGURA 2-4 ORICE PROGRAM ÎN LABVIEW ARE ASOCIATĂ O INTERFAȚA GRAFICĂ                   | 15 |
| FIGURA 2-5 AUTOMATUL FINIT AL PROTOCOLULUI DE COMUNICARE                               |    |
| FIGURA 2-6 STAREA DE INIȚIALIZARE A AUTOMATULUI FINIT GENERAL                          |    |
| FIGURA 2-7 CONTINUARE A STARII DE INIȚIALIZARE                                         |    |
| FIGURA 2-8 STAREA DEFAULT A AUTOMATULUI FINIT GENERAL                                  |    |
| FIGURA 2-9 STAREA DE ALEGERE A TESTELOR DE EXECUTAT                                    |    |
| FIGURA 2-10 AUTOMATUL FINIAT AL PROCEDURII DE IDENTIFICARE AL POZIȚIEI 0 A ENCODERULUI |    |
| FIGURA 2-11 SCHEMA BLOC A STANDULUI DE TESTE                                           |    |
| FIGURA 2-12 SCHEMA BLOC A PLĂCII DE COMANDĂ                                            |    |
| FIGURA 2-13 PLACA DE COMANDĂ A MOTOARELOR PAS CU PAS                                   |    |
| FIGURA 2-14 STRUCTURA DE DEMULTIPLEXARE A MESAJULUI STANDARD                           |    |
| FIGURA 2-15 ABSTRACTIZARE A ARHITECTURII INTERFEȚEI GRAFICE                            |    |
| FIGURA 2-16 PANOUL DE CONECTARE                                                        |    |
| FIGURA 2-17 PANOUL DE CONFIGURARE/CONTROL                                              |    |
| FIGURA 2-18 PANOUL DE COMUNICARE CU DSP-UL                                             |    |
| FIGURA 2-19 PANOUL "STEPS TEST"                                                        |    |
| FIGURA 2-20 AUTOMATUL FINIT AL "STEPS TEST.VI " NIVELUL 1                              |    |
| FIGURA 2-21 AUTOMATUL FINIT AL "STEPS TEST.VI" NIVELUL 2                               |    |
| FIGURA 2-22 AUTOMATUL FINIT AL "STEPS TEST.VI" NIVELUL 3, STAREA "CONTINUE"            |    |
| FIGURA 2-23 PANOUL "CURRENTS TEST"                                                     | 40 |
| FIGURA 2-24 PANOUL "GET STATISTICS" DIN CADRUL "CURRENTS TEST"                         |    |
| FIGURA 2-25 REF!=0 și REF=0                                                            |    |
| FIGURA 2-26 PANOUL "REPEATIBILITY TEST"                                                |    |
| FIGURA 2-27 PANOUL "TRANSIENT TEST"                                                    |    |
| FIGURA 2-28 PANOUL DE SELECTARE A TESTELOR ÎN SECVENȚA AUTOMATĂ                        |    |
| FIGURA 2-29 ABSTRACTIZARE A AUTOMATULUI FINIT PENTRU AUTOMATIZAREA TESTELOR            |    |
| FIGURA 3-1 TESTUL AUTOMAT - REZUMATUL TESTELOR                                         |    |
| FIGURA 3-2 TESTUL AUTOMAT - "STEPS TEST"                                               |    |
| FIGURA 3-3 TESTUL AUTOMAT - "CURRENTS TEST"                                            |    |
| FIGURA 3-4 TESTUL AUTOMAT - "CURRENTS TEST"                                            |    |
| FIGURA 3-5 TESTUL AUTOMAT - "CURRENTS TEST"                                            | 61 |
| FIGURA 3-6 TESTUL AUTOMAT - "REPEATIBILITY TEST"                                       |    |
| FIGURA 3-7 TESTUL AUTOMAT - "PHASE CURRENTS TEST"                                      |    |
| FIGURA 3-8 TESTUL AUTOMAT - "STEPS TEST ALTERNATING STD/FOC"                           |    |
| FIGURA 3-9 TESTUL AUTOMAT - "TRANSIENT TEST"                                           |    |

# 5 Bibliografie

- CERN. Research at CERN: a gateway to the universe . Feb. 2016. url : http://public.web.cern.ch/public/en/Research/Research-en.html
- https://cds.cern.ch/record/1165534
- http://tehnocultura.ro/2013/05/06/cele-patru-forţe-fundamentale-aleuniversului-forţele-nucleare-tare-şi-slabă-gravitaţia-şielectromagnetismul/
- ATLAS Collaboration. \A Particle Consistent with the Higgs Boson Observed with the ATLAS Detector at the Large Hadron Collider". În: Science 338 (2012), pp. 1576{1582.
- CMS Collaboration. \A New Boson with a Mass of 125 GeV Observed with the CMS Experiment at the Large Hadron Collider". În: Science 338 (2012), pp. 1569{1575.
- http://lhc-collimation-project.web.cern.ch/lhc-collimationproject/lhc\_collimation\_introduction.htm
- http://www.nmbtc.com/step-motors/engineering/construction-andoperating-theory/
- Labview Core1, Core2, Core3
- State Machines by David Thomas and Andy Hunt
- http://lhc-machine-outreach.web.cern.ch/lhc-machine outreach/lhc\_glossary.htm